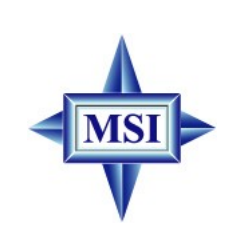

# PM8PM

# MS-7222 (v1.X) Micro-ATX Mainboard

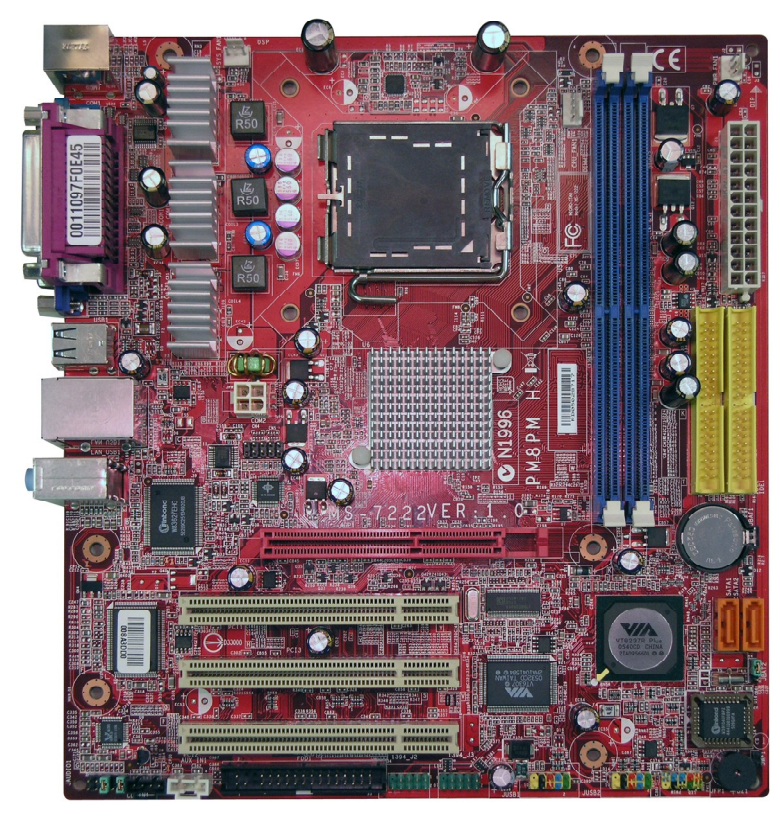

G52-72221X1

# FCC-B Radio Frequency Interference Statement

This equipment has been tested and found to comply with the limits for a class B digital device, pursuant to part 15 of the FCC rules. These limits are designed

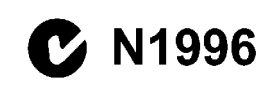

to provide reasonable protection against harmful interference in a residential installation. This equipment generates, uses and can radiate radio frequency energy and, if not installed and used in accordance with the instruction manual, may cause harmful interference to radio communications. However, there is no guarantee that interference will not occur in a particular installation. If this equipment does cause harmful interference to radio or television reception, which can be determined by turning the equipment off and on, the user is encouraged to try to correct the interference by one or more of the measures listed below.

- = Reorient or relocate the receiving antenna.
- = Increase the separation between the equipment and receiver.
- = Connect the equipment into an outlet on a circuit different from that to which the receiver is connected.
- = Consult the dealer or an experienced radio/television technician for help.

#### Notice 1

The changes or modifications not expressly approved by the party responsible for compliance could void the user's authority to operate the equipment.

#### Notice 2

Shielded interface cables and A.C. power cord, if any, must be used in order to comply with the emission limits.

#### VOIR LA NOTICE D'INSTALLATION AVANT DE RACCORDER AU RESEAU.

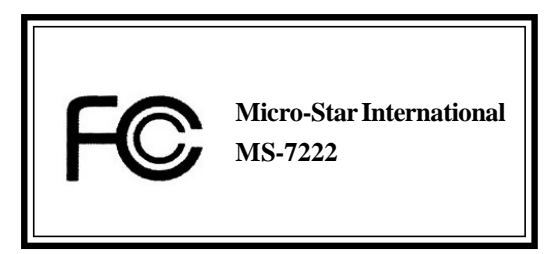

This device complies with Part 15 of the FCC Rules. Operation is subject to the following two conditions:

(1) this device may not cause harmful interference, and

(2) this device must accept any interference received, including interference that may cause undesired operation

# **Copyright Notice**

The material in this document is the intellectual property of **MICRO-STAR INTERNATIONAL**. We take every care in the preparation of this document, but no guarantee is given as to the correctness of its contents. Our products are under continual improvement and we reserve the right to make changes without notice.

## Trademarks

All trademarks are the properties of their respective owners.

AMD, Athlon<sup>™</sup>, Athlon<sup>™</sup> XP, Thoroughbred<sup>™</sup>, and Duron<sup>™</sup> are registered trademarks of AMD Corporation.

Intel® and Pentium® are registered trademarks of Intel Corporation.

PS/2 and OS<sup>®</sup>/2 are registered trademarks of International Business Machines Corporation.

Microsoft is a registered trademark of Microsoft Corporation. Windows® 98/2000/NT/ XP are registered trademarks of Microsoft Corporation.

NVIDIA, the NVIDIA logo, DualNet, and nForce are registered trademarks or trademarks of NVIDIA Corporation in the United States and/or other countries.

Netware® is a registered trademark of Novell, Inc.

Award<sup>®</sup> is a registered trademark of Phoenix Technologies Ltd.

AMI® is a registered trademark of American Megatrends Inc.

Kensington and MicroSaver are registered trademarks of the Kensington Technology Group.

PCMCIA and CardBus are registered trademarks of the Personal Computer Memory Card International Association.

### **Revision History**

| Revision | Revision History                   | Date      |
|----------|------------------------------------|-----------|
| V1.0     | First release for PCB 1.X          | DEC. 2005 |
|          | with VIAP4M800 Pro & VIA8237R Plus |           |
| V1.1     | Add Chapter5 for RAID Introduction | APR. 2006 |

# **Technical Support**

If a problem arises with your system and no solution can be obtained from the user's manual, please contact your place of purchase or local distributor. Alternatively, please try the following help resources for further guidance.

- † Visit the MSI homepage & FAQ site for technical guide, BIOS updates, driver updates, and other information: http://www.msi.com.tw & http://www.msi. com.tw/program/service/faq/faq/esc\_faq\_list.php
- † Contact our technical staff at: support@msi.com.tw

# **Safety Instructions**

- 1. Always read the safety instructions carefully.
- 2. Keep this User's Manual for future reference.
- 3. Keep this equipment away from humidity.
- 4. Lay this equipment on a reliable flat surface before setting it up.
- 5. The openings on the enclosure are for air convection hence protects the equipment from overheating. **Do not cover the openings.**
- 6. Make sure the voltage of the power source and adjust properly 110/220V before connecting the equipment to the power inlet.
- 7. Place the power cord such a way that people can not step on it. Do not place anything over the power cord.
- 8. Always Unplug the Power Cord before inserting any add-on card or module.
- 9. All cautions and warnings on the equipment should be noted.
- 10. Never pour any liquid into the opening that could damage or cause electrical shock.
- 11. If any of the following situations arises, get the equipment checked by a service personnel:
  - <sup>†</sup> The power cord or plug is damaged.
  - † Liquid has penetrated into the equipment.
  - The equipment has been exposed to moisture.
  - The equipment has not work well or you can not get it work according to User's Manual.
  - The equipment has dropped and damaged.
    - The equipment has obvious sign of breakage.
- 12. Do not leave this equipment in an environment unconditioned, storage temperature above 60° C (140°F), it may damage the equipment.

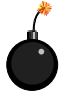

**CAUTION:** Danger of explosion if battery is incorrectly replaced. Replace only with the same or equivalent type recommended by the manufacturer.

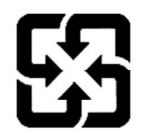

廢電池請回收

For better environmental protection, waste batteries should be collected separately for recycling or special disposal.

#### WEEE Statement

## ENGLISH

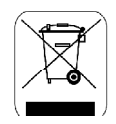

To protect the global environment and as an environmentalist, MSI must remind you that ...

Under the European Union ("EU") Directive on Waste Electrical and Electronic Equipment, Directive 2002/96/EC, which takes effect on August 13, 2005, products of "electrical and electronic equipment" cannot be discarded as municipal waste anymore and manufacturers of covered electronic equipment will be obligated to take back such products at the end of their useful life. MSI will comply with the product take back requirements at the end of life of MSI-branded products that are sold into the EU. You can return these products to local collection points.

#### DEUTSCH

#### Hinweis von MSI zur Erhaltung und Schutz unserer Umwelt

Gemäß der Richtlinie 2002/96/EG über Elektro- und Elektronik-Altgeräte dürfen Elektro- und Elektronik-Altgeräte nicht mehr als kommunale Abfälle entsorgt werden. MSI hat europaweit verschiedene Sammel- und Recyclingunternehmen beauftragt, die in die Europäische Union in Verkehr gebrachten Produkte, am Ende seines Lebenszyklus zurückzunehmen. Bitte entsorgen Sie dieses Produkt zum gegebenen Zeitpunkt ausschliesslich an einer lokalen Altgerätesammelstelle in Ihrer Nähe.

#### FRANÇAIS

En tant qu'écologiste et afin de protéger l'environnement, MSI tient à rappeler ceci...

Au sujet de la directive européenne (EU) relative aux déchets des équipement électriques et électroniques, directive 2002/96/EC, prenant effet le 13 août 2005, que les produits électriques et électroniques ne peuvent être déposés dans les décharges ou tout simplement mis à la poubelle. Les fabricants de ces équipements seront obligés de récupérer certains produits en fin de vie. MSI prendra en compte cette exigence relative au retour des produits en fin de vie au sein de la communauté européenne. Par conséquent vous pouvez retourner localement ces matériels dans les points de collecte.

### РУССКИЙ

Компання MSI предпринимает активные действия по защите окружающей среды, поэтому напоминаем вам, что....

В соответствии с директивой Европейского Союза (ЕС) по предотвращению загрязнения окружающей среды использованным электрическим и электронным оборудованием (директива WEEE 2002/96/ЕС), вступающей в силу 13 августа 2005 года, изделия, относящиеся к электрическому и электронному оборудованию, не могут рассматриваться как бытовой мусор, поэтому производители вышеперечисленного электронного оборудования обязаны принимать его для переработки по окончании срока службы. MSI обязуется соблюдать требования по приему продукции, проданной под маркой MSI на территории ЕС, в переработку по окончании срока службы. Вы можете вернуть эти изделия в специализированные пункты приема.

## ESPAÑOL

MSI como empresa comprometida con la protección del medio ambiente, recomienda:

Bajo la directiva 2002/96/EC de la Unión Europea en materia de desechos y/o equipos electrónicos, con fecha de rigor desde el 13 de agosto de 2005, los productos clasificados como "eléctricos y equipos electrónicos" no pueden ser depositados en los contenedores habituales de su municipio, los fabricantes de equipos electrónicos, están obligados a hacerse cargo de dichos productos al termino de su período de vida. MSI estará comprometido con los términos de recogida de sus productos vendidos en la Unión Europea al final de su período de vida. Usted debe depositar estos productos en el punto limpio establecido por el ayuntamiento de su localidad o entregar a una empresa autorizada para la recogida de estos residuos.

#### NEDERLANDS

Om het milieu te beschermen, wil MSI u eraan herinneren dat....

De richtlijn van de Europese Unie (EU) met betrekking tot Vervuiling van Electrische en Electronische producten (2002/96/EC), die op 13 Augustus 2005 in zal gaan kunnen niet meer beschouwd worden als vervuiling.

Fabrikanten van dit soort producten worden verplicht om producten retour te nemen aan het eind van hun levenscyclus. MSI zal overeenkomstig de richtlijn handelen voor de producten die de merknaam MSI dragen en verkocht zijn in de EU. Deze goederen kunnen geretourneerd worden op lokale inzamelingspunten.

## SRPSKI

Da bi zaštitili prirodnu sredinu, i kao preduzeće koje vodi računa o okolini i prirodnoj sredini, MSI mora da vas podesti da...

Po Direktivi Evropske unije ("EU") o odbačenoj ekektronskoj i električnoj opremi, Direktiva 2002/96/EC, koja stupa na snagu od 13. Avgusta 2005, proizvodi koji spadaju pod "elektronsku i električnu opremu" ne mogu više biti odbačeni kao običan otpad i proizvođači ove opreme biće prinuđeni da uzmu natrag ove proizvode na kraju njihovog uobičajenog veka trajanja. MSI će poštovati zahtev o preuzimanju ovakvih proizvoda kojima je istekao vek trajanja, koji imaju MSI oznaku i koji su prodati u EU. Ove proizvode možete vratiti na lokalnim mestima za prikupljanje.

### POLSKI

Aby chronić nasze środowisko naturalne oraz jako firma dbająca o ekologię, MSI przypomina, że...

Zgodnie z Dyrektywą Unii Europejskiej ("UE") dotyczącą odpadów produktów elektrycznych i elektronicznych (Dyrektywa 2002/96/EC), która wchodzi w życie 13 sierpnia 2005, tzw. "produkty oraz wyposażenie elektryczne i elektroniczne " nie mogą być traktowane jako śmieci komunalne, tak więc producenci tych produktów będą zobowiązani do odbierania ich w momencie gdy produkt jest wycofywany z użycia. MSI wypelni wymagania UE, przyjmując produkty (sprzedawane na terenie Unii Europejskiej) wycofywane z użycia. Produkty MSI będzie można zwracać w wyznaczonych punktach zbiorczych.

# TÜRKÇE

Çevreci özelliğiyle bilinen MSI dünyada çevreyi korumak için hatırlatır:

Avrupa Birliği (AB) Kararnamesi Elektrik ve Elektronik Malzeme Atığı, 2002/96/EC Kararnamesi altında 13 Ağustos 2005 tarihinden itibaren geçerli olmak üzere, elektrikli ve elektronik malzemeler diğer atıklar gibi çöpe atılamayacak ve bu elektonik cihazların üreticileri, cihazların kullanım süreleri bittikten sonra ürünleri geri toplamakla yükümlü olacaktır. Avrupa Birliği'ne satılan MSI markalı ürünlerin kullanım süreleri bittiğinde MSI ürünlerin geri alınması isteği ile işbirliği içerisinde olacaktır. Ürünlerinizi yerel toplama noktalarına bırakabilirsiniz.

# ČESKY

Zálcží nám na ochraně životního prostředí - společnost MSI upozorňuje...

Podle směrnice Evropské unie ("EU") o likvidaci elektrických a elektronických výrobků 2002/96/EC platné od 13. srpna 2005 je zakázáno likvidovat "elektrické a elektronické výrobky" v běžném komunálním odpadu a výrobci elektronických výrobků, na které se tato směrnice vztahuje, budou povinni odebírat takové výrobky zpět po skončení jejich životnosti. Společnost MSI splní požadavky na odebírání výrobků značky MSI, prodávaných v zemích EU, po skončení jejich životnosti. Tyto výrobky můžete odevzdat v místních sběrnách.

## MAGYAR

Annak érdekében, hogy környezetünket megvédjük, illetve környezetvédőként fellépve az MSI emlékezteti Önt, hogy ...

Az Európai Unió ("EU") 2005. augusztus 13-án hatályba lépő, az elektromos és elektronikus berendezések hulladékairól szóló 2002/96/EK irányelve szerint az elektromos és elektronikus berendezések többé nem kezelhetőek lakossági hulladékként, és az ilyen elektronikus berendezések gyártói kötelessé válnak az ilyen termékek visszavételére azok hasznos élettartama végén. Az MSI betartja a termékvisszavétellel kapcsolatos követelményeket az MSI márkanév alatt az EU-n belül értékesített termékek esetében, azok élettartamának végén. Az ilyen termékeket a legközelebbi gyűjtőhelyre viheti.

# ITALIANO

Per proteggere l'ambiente, MSI, da sempre amica della natura, ti ricorda che....

In base alla Direttiva dell'Unione Europea (EU) sullo Smaltimento dei Materiali Elettrici ed Elettronici, Direttiva 2002/96/EC in vigore dal 13 Agosto 2005, prodotti appartenenti alla categoria dei Materiali Elettrici ed Elettronici non possono più essere eliminati come rifiuti municipali: i produttori di detti materiali saranno obbligati a ritirare ogni prodotto alla fine del suo ciclo di vita. MSI si adeguerà a tale Direttiva ritirando tutti i prodotti marchiati MSI che sono stati venduti all'interno dell'Unione Europea alla fine del loro ciclo di vita. È possibile portare i prodotti nel più vicino punto di raccolta.

# CONTENTS

| Chapter 1. Getting Started                       | 1-1          |
|--------------------------------------------------|--------------|
| Mainboard Specifications                         | 1-2          |
| Mainboard Layout                                 | 1-4          |
| Packing Contents                                 |              |
| MSI Special Feature                              | 1-6          |
| Chapter 2. Hardware Setup                        | 2-1          |
| Quick Components Guide                           | 2-2          |
| Central Processing Unit: CPU                     |              |
| Introduction to LGA 775 CPU                      |              |
| CPU & Cooler Installation                        |              |
| Memory                                           |              |
| Introduction to DDR2 SDRAM                       |              |
| Installing DDR2 Modules                          |              |
| Power Supply                                     |              |
| ATX 24-Pin Power Connector: CONN1                |              |
| ATX 12V Power Connector: JPW2                    |              |
| Back Panel                                       |              |
| Mouse/Keyboard Connector                         |              |
| VGA Connector                                    |              |
| Serial Port Connector                            |              |
| LAN (RJ-45) Jack (optional)                      |              |
| USB Connectors                                   |              |
| Audio Port Connectors                            |              |
| Parallel Port Connector: LPT1                    |              |
| Floppy Disk Drive Connector: FDD1                |              |
| Fan Power Connectors: CPU_FAN1/SYS_FAN1          |              |
| Connectors                                       |              |
| Hard Disk Connectors: IDE1, IDE2                 | 2-14         |
| Serial Port Header: COM2                         | 2-14         |
| Serial ATA: SATA1 SATA2                          | 2-15         |
| Front Panel Connectors: JEP1                     | 2-16         |
| CD-In AUX In Connector: CD IN1                   | 2-16         |
| Front Panel Audio Connector: JAUDIO1             | 2-17         |
| Front USB Connectors: JUSB1 & JUSB2              | 2-18         |
| IEEE 1394 Connectors (ontional): 1394 J2/1394 J3 |              |
|                                                  | 2-70         |
| Clear CMOS Jumper: JBAT2                         | 2 20<br>2-20 |
|                                                  | ····· .      |

| BIOS Flash Jumper: JWP1                                    | 2-20 |
|------------------------------------------------------------|------|
| Slots                                                      | 2-21 |
| PCI Interrupt Request Routing                              | 2-21 |
| AGP (Accelerated Graphics Port) Slot                       | 2-21 |
| PCI (Peripheral Component Interconnect) Slots              | 2-21 |
| Chapter 3. BIOS Setup                                      | 3-1  |
| Entering Setup                                             | 3-2  |
| The Main Menu                                              | 3-3  |
| Standard CMOS Features                                     | 3-5  |
| Advanced BIOS Features                                     | 3-7  |
| Advanced Chipset Features                                  | 3-9  |
| Integrated Peripherals                                     | 3-14 |
| Power Management Features                                  | 3-17 |
| PNP/PCI Configurations                                     | 3-20 |
| H/W Monitor                                                | 3-22 |
| Load Optimized Defaults                                    | 3-24 |
| BIOS Setting Password                                      | 3-24 |
| Chapter 4. Introduction to Realtek ALC655                  | 4-1  |
| Installing the Audio Driver                                | 4-2  |
| Using 4- or 6-Channel Audio Function                       | 4-4  |
| Testing the Connected Speakers                             | 4-9  |
| Playing KaraOK                                             | 4-11 |
| Chapter 5.VIA VT8237R/ VT8237R Plus SATA RAID Introduction | 5-1  |
| Introduction                                               | 5-2  |
| BIOS Configuration                                         | 5-3  |
| Create Disk Array                                          | 5-4  |
| Delete Disk Array                                          | 5-6  |
| Create and Delete Spare Hard Drive                         | 5-7  |
| View Serial Number of Hard Drive                           | 5-7  |
| Duplicate Critical RAID 1 Array                            | 5-8  |
| Rebuild Broken RAID 1 Array                                | 5-8  |
| Installing RAID Software & Drivers                         | 5-10 |
| Install Driver in Windows OS                               | 5-10 |
| Installation of VIA SATA RAID Drvier and Utility           | 5-11 |
| Using VIA RAID Tool                                        | 5-13 |

# **Getting Started**

Thank you for choosing the **PM8PM**(MS-7222 v1.X) Series ATX mainboard. The **PM8PM** mainboard is based on **VIA® P4M800 Pro** and **VIA® VT8237R Plus** chipset for optimal system efficiency. Designed to fit the advanced **Intel® Pentium 4 Prescott LGA775** processor, the **PM8PM** mainboard delivers a high performance and professional desktop platform solution.

# **Mainboard Specifications**

#### CPU\*

- † Supports Intel<sup>®</sup> Pentium<sup>®</sup> 4/ Prescott (LGA 775) processor.
- † FSB @ 1066/800/533MHz.
- † Supports Intel P4 Prescott CPU up to 3.8GHz, and Intel P4 Prescott Celeron CPU.
- † Supports Dual Core CPU (2.8G only)
- † Supports Cedarmill CPU

#### Chipset

- † VIA® P4M800Pro chipset
  - Supports P4 processors FSB (1066/800MHz).
  - Supports DDR SDRAM memory (DDRII 533/400).
  - Supports AGP 8x.
  - Supports 8X V-Link.
- † VIA® VT8237R plus chipset
  - Integrated Hardware Sound Blaster/Direct Sound AC97 audio
  - Ultra DMA 66/100/133 master mode PCI EIDE controller
  - ACPI & PC2001 compliant enhanced power management
  - Supports USB2.0 up to 8 ports

#### Main Memory\*\*

- † Advanced 64-bit SDRAM controller supporting DDRII.
- † Supports up to 2GB memory size.
- † Supports DDRII 533/400 memory interface.

#### Slots

- † One AGP (Accelerated Graphics Port) 8x slot.
- † Three PCI 2.2 32-bit PCI bus slots (support 3.3v/5v PCI bus interface).

#### **On-Board IDE**

- † An IDE controller on the VIA® VT8237R plus Chipset provides IDE HDD/CD-ROM with PIO, Bus Master and Ultra DMA 33/66/100/133 operation modes.
- † Can connect up to four IDE devices.

#### **On-Board Peripherals**

- † On-Board Peripherals include:
  - 1 floppy port supports 1 FDDs with 360K, 720K, 1.2M, 1.44M and 2.88Mbytes
  - 1 serial port (COM A)
  - 1 parallel port supports SPP/EPP/ECP mode
  - 8 USB 2.0 ports (Rear \* 4/ Front \* 4)
  - 1 audio (Line-In/Line-Out/Mic) port
  - 1 RJ45 LAN jack
  - 1 VGA port
  - 1 COM 2 pin header
  - 2 SATA 150 (support RAID 0, RAID 1, JBOD)
  - 2 front IEEE 1394 pinheaders

#### Audio

- † AC97 link controller integrated in VT8237R plus.
- Realtek ALC655 6-channel software audio codec.
   Compliance with AC'97 v2.2 spec.

#### LAN(optional)

- † Realtek® 8100C / 8110SB (optional).
  - Supports 10Mb/s, 100Mb/s and 1000Mb/s(1000Mb/s for 8110SB only).
  - Compliance with PCI 2.2.
  - Supports ACPI Power Management.

#### 1394 (optional)

- † Support two IEEE 1394 on board pinheaders transfer rate is up to 400Mbps.
- † Controlled by VIA6307 chipset.

#### BIOS

- † The mainboard BIOS provides "Plug & Play" BIOS which detects the peripheral devices and expansion cards of the board automatically.
- † The mainboard provides a Desktop Management Interface (DMI) function which records your mainboard specifications.

#### Dimension

† Micro-ATX Form Factor: 245mm x 220mm.

#### Mounting

- † 6 standard mounting holes.
- \*For the latest information about CPU, please visit <u>http://www.msi.com.tw/program/</u> products/mainboard/mbd/pro\_mbd\_cpu\_support.php
- \*\* For the updated supporting memory modules, please visit <u>http://www.msi.com.tw/</u> program/products/mainboard/mbd/pro\_mbd\_trp\_list.ph

1-3

# **Mainboard Layout**

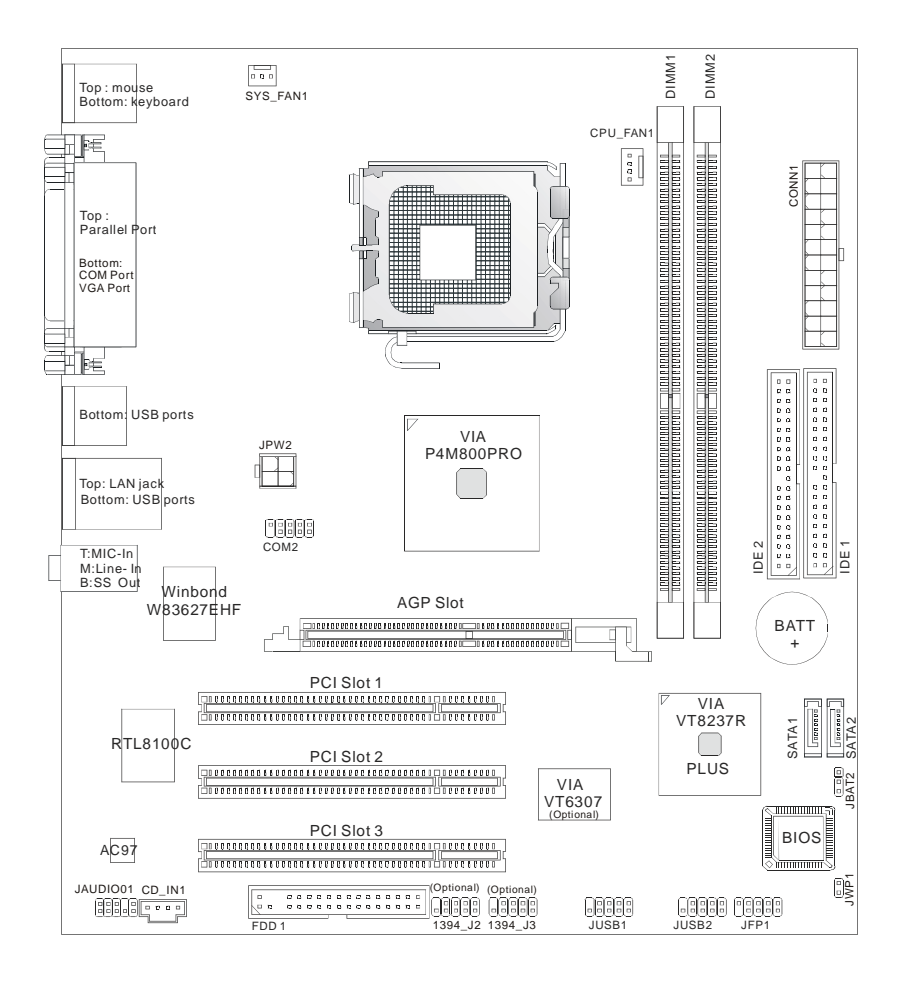

PM8PM (MS-7222 v1.X) Micro-ATX Mainboard

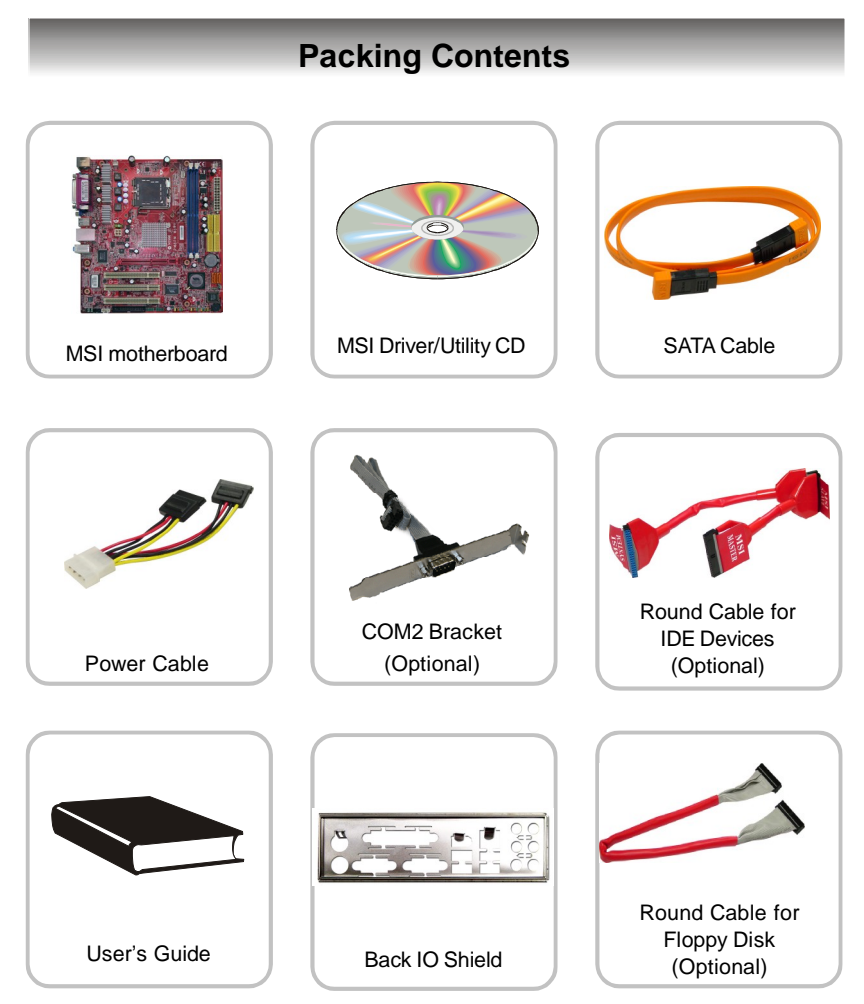

\* The pictures are for reference only. Your packing contents may vary depending on the model you purchased.

1-5

MS-7222 Micro-ATX Mainboard

# **MSI Special Feature**

The Core Center is a new utility you can find in the CD-ROM disk. The utility is just like your PC doctor that can detect, view and adjust the PC hardware and system status during real time operation. In the left side it shows the current system status, including the Vcore, 3.3V, +5V and 12V. In the right side it shows the current PC hardware status such as the CPU & system temperatures and all fans speeds.

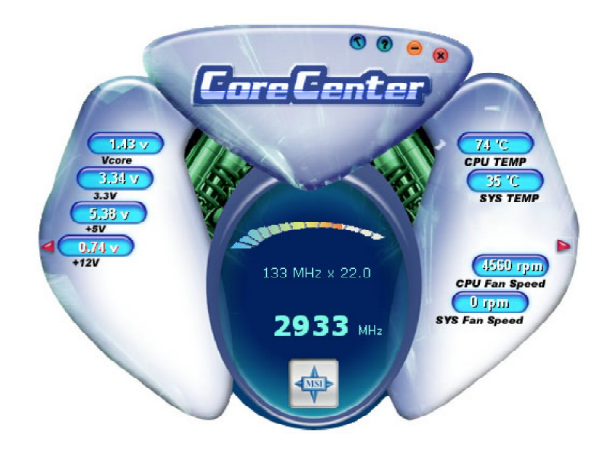

When you click the red triangles in the left and right sides, two sub-menus will open for users to adjust the thresholds of system to send out the warning messages.

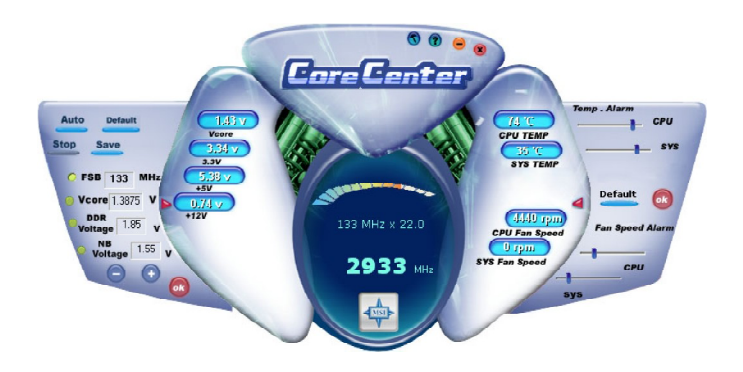

# Left-wing: Current system status

In the left sub-menu, you can configure the settings of FSB, Vcore, Memory Voltage and AGP Voltage by clicking the radio button next to each item and make it available (the radio button will be lighted as yellow when selected), use the "+" and "-" buttons to adjust, then click "**OK**" to apply the changes. Then you can click "**Save**" to save the values you just configured.

Also you may click "**Auto**" to start testing the maximum CPU overclocking value. The CPU FSB will automatically increase the testing value until the PC reboots. Or you may click "**Default**" to restore the default values.

# Right-wing: PC hardware status during real time operation

In the right sub-menu, here you can configure the PC hardware status such as CPU & system temperatures and fan speeds. You may use the scroll bars to adjust each item, then click "**OK**" to apply the changes. The values you set for the temperatures are the maximum thresholds for the system for warnings, and the value for fan speeds are the minimum thresholds.

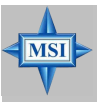

MSI Reminds You... Items shown on Core Center vary depending on your system status.

# Hardware Setup

This chapter tells you how to install the CPU, memory modules, and expansion cards, as well as how to setup the jumpers on the mainboard. Also, it provides the instructions on connecting the peripheral devices, such as the mouse, keyboard, etc.

While doing the installation, be careful in holding the components and follow the installation procedures.

MS-7222 Micro-ATX Mainboard

# **Quick Components Guide**

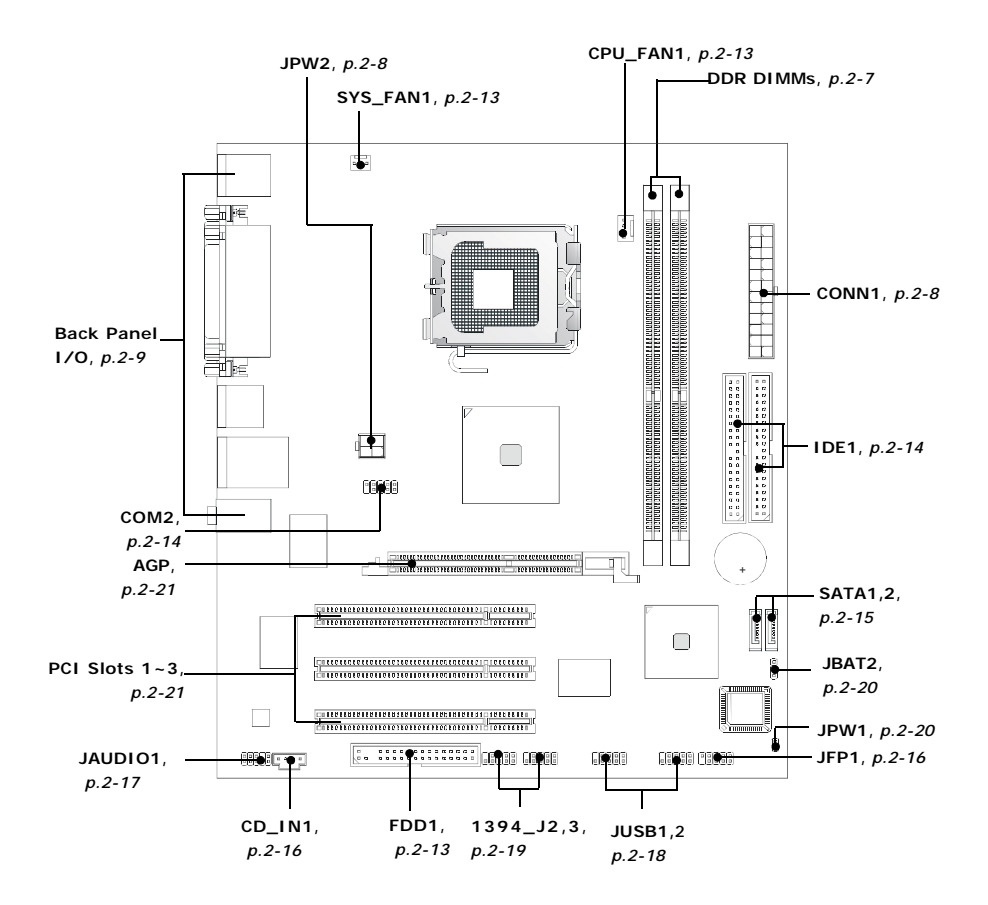

# **Central Processing Unit: CPU**

The mainboard supports Intel<sup>®</sup> Pentium 4 Prescott processor. The mainboard uses a CPU socket called LGA775. When you are installing the CPU, **make sure to install the cooler to prevent overheating.** If you do not have the CPU cooler, contact your dealer to purchase and install them before turning on the computer.

For the latest information about CPU, please visit <u>http://www.msi.com.tw/</u> program/products/mainboard/mbd/pro\_mbd\_cpu\_support.php.

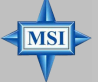

### MSI Reminds You...

#### Overheating

Overheating will seriously damage the CPU and system, always make sure the cooling fan can work properly to protect the CPU from overheating.

#### Replacing the CPU

While replacing the CPU, always turn off the ATX power supply or unplug the power supply's power cord from grounded outlet first to ensure the safety of CPU.

#### Overclocking

This motherboard is designed to support overclocking. However, please make sure your components are able to tolerate such abnormal setting, while doing overclocking. Any attempt to operate beyond product specifications is not recommended. We do not guarantee the damages or risks caused by inadequate operation or beyond product specifications.

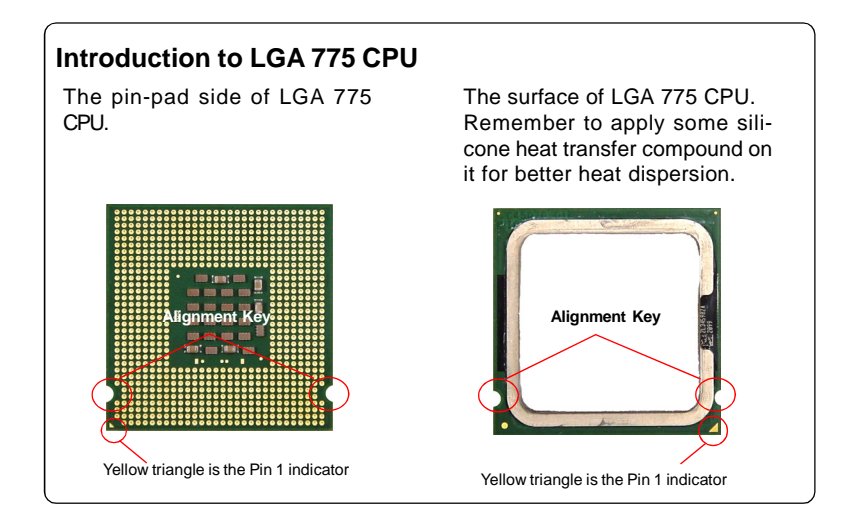

MS-7222 Micro-ATX Mainboard

## **CPU & Cooler Installation**

When you are installing the CPU, **make sure the CPU has a cooler attached on the top to prevent overheating.** If you do not have the cooler, contact your dealer to purchase and install them before turning on the computer. Meanwhile, do not forget to apply some silicon heat transfer compound on CPU before installing the heat sink/cooler fan for better heat dispersion.

Follow the steps below to install the CPU & cooler correctly. Wrong installation will cause the damage of your CPU & mainboard.

 The CPU socket has a plastic cap on it to protect the contact from damage. Before you install the CPU, always cover it to protect the socket pin.

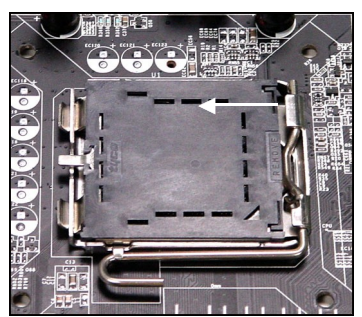

3. The pins of socket reveal.

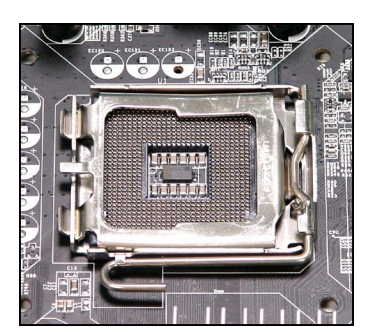

2. Remove the cap from lever hinge side (as the arrow shows).

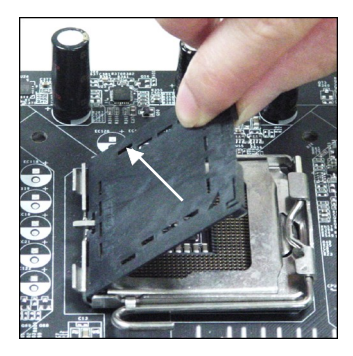

4. Open the load lever.

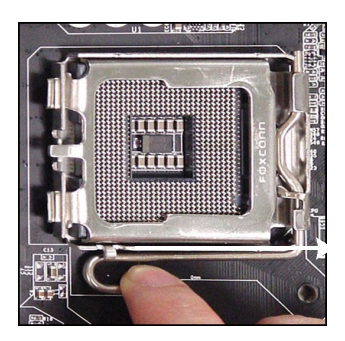

5. Lift the load lever up and open the load plate.

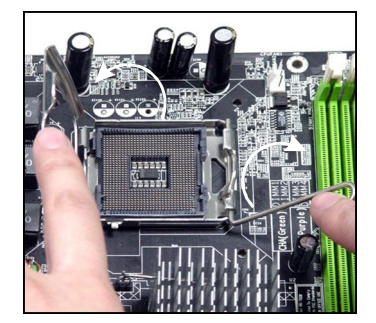

7. Visually inspect if the CPU is seated well into the socket. If not, take out the CPU with pure vertical motion and reinstall.

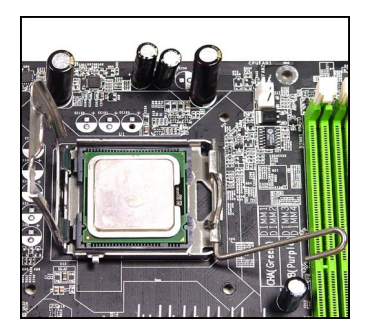

 After confirming the CPU direction for correct mating, put down the CPU in the socket housing frame. Be sure to grasp on the edge of the CPU base. Note that the alignment keys are matched.

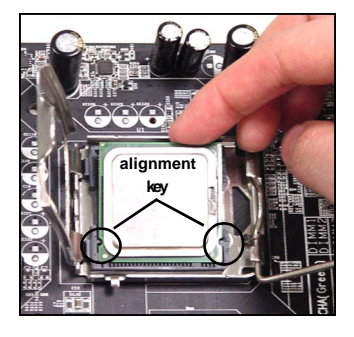

8. Cover the load plate onto the package.

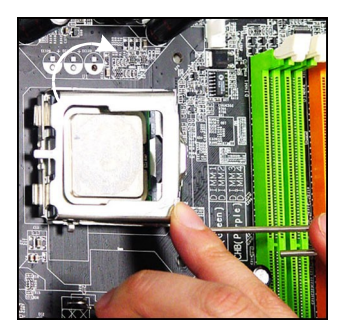

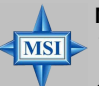

#### MSI Reminds You...

- 1. Confirm if your CPU cooler is firmly installed before turning on your system.
- 2. Do not touch the CPU socket pins to avoid damaging.
- 3. The availability of the CPU land side cover depends on your CPU packing.

9. Press down the load lever lightly onto the load plate, and then secure the lever with the hook under retention tab.

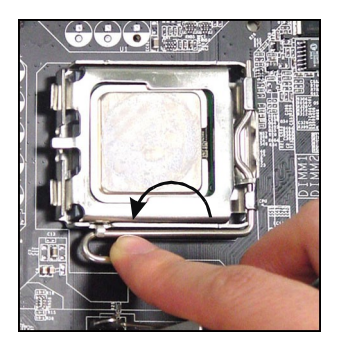

 Press the four hooks down to fasten the cooler. Then rotate the locking switch (refer to the correct direction marked on it) to lock the hooks.

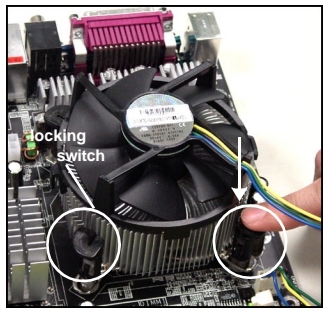

 Align the holes on the mainboard with the heatsink. Push down the cooler until its four clips get wedged into the holes of the mainboard.

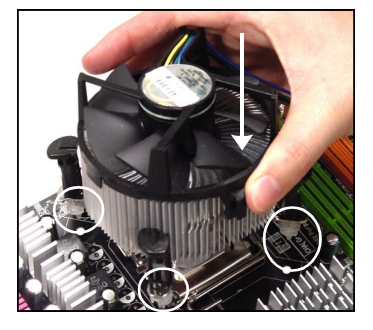

12. Turn over the mainboard to confirm that the clip-ends are correctly inserted.

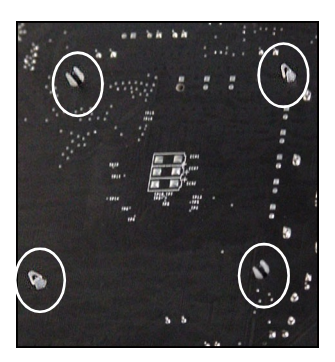

#### **MSI** Reminds You...

- I. Check the information in PC Health Status in BIOS (Chapter 3) for the CPU temperature.
  - 2. Whenever CPU is not installed, always protect your CPU socket pin with the plastic cap covered (shown in step 1) to avoid damaging.
  - 3. Please note that the mating/unmating durability of the CPU is 20 cycles. Therefore we suggest you do not plug/unplug the CPU too often.

# Memory

The mainboard provides 2 slots for 240-pin DDR2 DIMM, which supports the memory size up to 2GB.

Since DDR2 modules are not interchangeable with DDR1 and the DDR2 standard is not backward compatible, you should always install DDR2 memory module in the DDR2 slot. Otherwise, you are not able to boot up your system and your mainboard might be damaged.

## Introduction to DDR2 SDRAM

DDR2 is a new technology of memory module, and its speed is the top limit of current DDR1 technology. DDR2 uses a 1.8V supply for core and I/O voltage, compared to 2.5V for DDR1, and requires 28% less power than DDR1 chips. DDR2 truly is the future of memory, but will require some changes as the technology is not backwardly compatible and only motherboards specifically designed for DDR2 memory will be able to support these chips.

DDR2 incorporates new features at the chip level that give it better signal integrity, thereby enabling higher clock speeds.

DDR2 modules have 240 pins, versus 184 pins on a DDR1 module, and the length of DDR2 module is 5.25". DDR2 modules have smaller and tighter spaced pins. The height of DDR2 modules varies, but they will typically be less than 1.3" in height.

## **Installing DDR2 Modules**

- 1. The DDR2 DIMM has only one notch on the center of module. The module will only fit in the right orientation.
- Insert the DIMM memory module vertically into the DIMM slot. Then push it in until the golden finger on the memory module is deeply inserted in the socket.
- 3. The plastic clip at each side of the DIMM slot will automatically close.

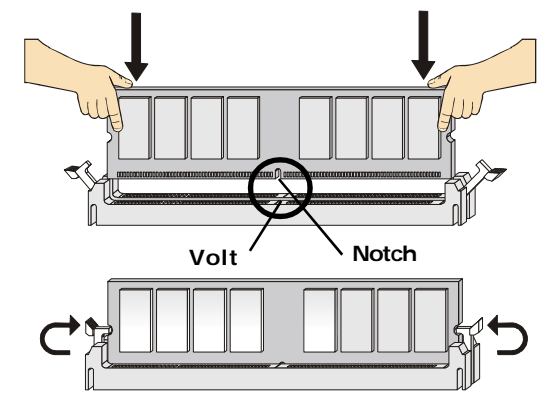

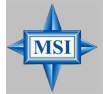

**MSI Reminds You...** You can barely see the golden finger if the module is properly inserted in the socket.

# **Power Supply**

The mainboard supports ATX power supply for the power system. Before inserting the power supply connector, always make sure that all components are installed properly to ensure that no damage will be caused.

## ATX 24-Pin Power Connector: CONN1

The mainboard supports ATX power supply for the power system. Before inserting the power supply connector, always make sure that all components are installed properly to ensure that no damage will be caused.

|      |       | Pin Definition |        |     |        |
|------|-------|----------------|--------|-----|--------|
|      | 12 24 | PIN            | SIGNAL | PIN | SIGNAL |
|      |       | 1              | +3.3V  | 13  | +3.3V  |
|      |       | 2              | +3.3V  | 14  | -12V   |
|      |       | 3              | GND    | 15  | GND    |
| ATX1 |       | 4              | +5V    | 16  | PS-ON# |
|      |       | 5              | GND    | 17  | GND    |
|      |       | 6              | +5V    | 18  | GND    |
|      |       | 7              | GND    | 19  | GND    |
|      |       | 8              | PWROK  | 20  | Res    |
|      |       | 9              | 5VSB   | 21  | +5V    |
|      |       | 10             | +12V   | 22  | +5V    |
|      |       | 11             | +12V   | 23  | +5V    |
|      | 1 13  | 12             | NC     | 24  | GND    |

### ATX 12V Power Connector: JPW2

This 12V power connector is used to provide power to the CPU.

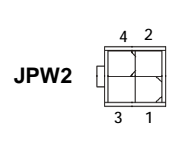

#### JPW1 Pin Definition

| PIN | SIGNAL |
|-----|--------|
| 1   | GND    |
| 2   | GND    |
| 3   | 12V    |
| 4   | 12V    |

#### MSI Reminds You...

- 1. These two connectors connect to the ATX power supply and have to work together to ensure stable operation of the mainboard.
- 2. Power supply of 350 watts (and above) is highly recommended for system stability.
- 3. ATX 12V power connection should be greater than 18A.

MSI

# **Back Panel**

The back panel provides the following connectors:

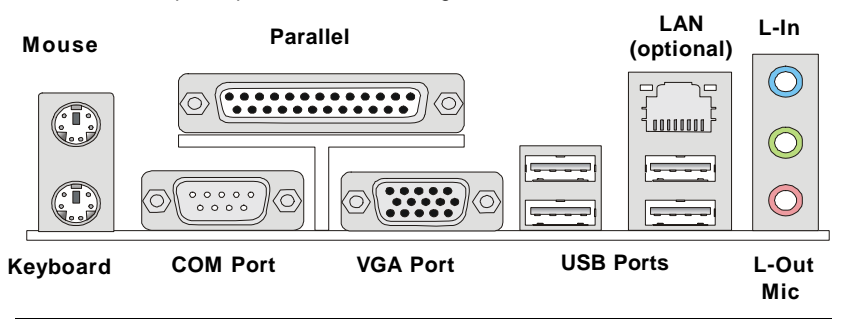

# **Mouse/Keyboard Connector**

The mainboard provides a standard PS/2<sup>®</sup> mouse/keyboard mini DIN connector for attaching a PS/2<sup>®</sup> mouse/keyboard. You can plug a PS/2<sup>®</sup> mouse/keyboard directly into this connector. The connector location and pin assignments are as follows:

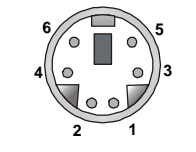

PS/2 Mouse / Keyboard (6-pin Female)

Pin Definition

| PIN | SIGNAL              | DESCRIPTION          |
|-----|---------------------|----------------------|
| 1   | Mouse/Keyboard Data | Mouse/Keyboard data  |
| 2   | NC                  | No connection        |
| 3   | GND                 | Ground               |
| 4   | VCC                 | +5V                  |
| 5   | Mouse/KeyboardClock | Mouse/Keyboard clock |
| 6   | NC                  | No connection        |
|     |                     |                      |

### **VGA Connector**

The mainboard provides a DB 15-pin female connector to connect a VGA monitor.

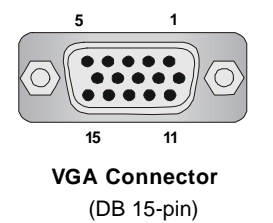

| Pin | Signal Description | Pin | Signal Description |
|-----|--------------------|-----|--------------------|
| 1   | RED                | 2   | GREEN              |
| 3   | BLUE               | 4   | N/C                |
| 5   | GND                | 6   | GND                |
| 7   | GND                | 8   | GND                |
| 9   | +5V                | 10  | GND                |
| 11  | N/C                | 12  | SDA                |
| 13  | Horizontal Sync    | 14  | Vertical Sync      |
| 15  | SCL                |     |                    |

# **Serial Port Connector**

The mainboard offers one 9-pin male DIN connector as the serial port. The port is a 16550A high speed communication port that sends/receives 16 bytes FIFOs. You can attach a serial mouse or other serial devices directly to the connector.

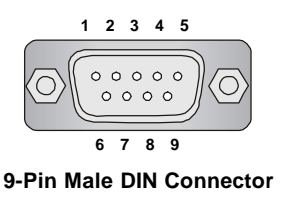

| Pin Definition |        |                             |  |  |
|----------------|--------|-----------------------------|--|--|
| PIN            | SIGNAL | DESCRIPTION                 |  |  |
| 1              | DCD    | Data Carry Detect           |  |  |
| 2              | SIN    | Serial In or Receive Data   |  |  |
| 3              | SOUT   | Serial Out or Transmit Data |  |  |
| 4              | DTR    | Data Terminal Ready)        |  |  |
| 5              | GND    | Ground                      |  |  |
| 6              | DSR    | Data Set Ready              |  |  |
| 7              | RTS    | Request To Send             |  |  |
| 8              | CTS    | Clear To Send               |  |  |
| 9              | RI     | Ring Indicate               |  |  |

# LAN (RJ-45) Jack (optional)

The mainboard provides 1 standard RJ-45 jack for connection to single Local Area Network (LAN). This LAN enables data to be transferred at 1000(8110SB), 100 or 10Mbps. You can connect a network cable to it.

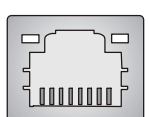

**RJ-45 LAN Jack** 

| Ρ | in | Def | ini | ition |
|---|----|-----|-----|-------|
|   |    |     |     |       |

| PIN | SIGNAL | DESCRIPTION          |
|-----|--------|----------------------|
| 1   | D0P    | Differential Pair 0+ |
| 2   | D0N    | Differential Pair 0- |
| 3   | D1P    | Differential Pair 1+ |
| 4   | D2P    | Differential Pair 2+ |
| 5   | D2N    | Differential Pair 2- |
| 6   | D1N    | Differential Pair 1- |
| 7   | D3P    | Differential Pair 3+ |
| 8   | D3N    | Differential Pair 3- |

| LED   | Color           | LED State                                           | Condition                                                                                                    |
|-------|-----------------|-----------------------------------------------------|----------------------------------------------------------------------------------------------------|
| Left  | Orange          | Off<br>On (steady state)<br>On (brighter & pulsing) | LAN link is not established.<br>LAN link is established.<br>The computer is communicating with another<br>computer on the LAN. |
| Right | Green<br>Orange | Off<br>On<br>On                                     | 10 Mbit/sec data rate is selected.<br>100 Mbit/sec data rate is selected.<br>1000 Mbit/sec data rate is selected.              |

# **USB** Connectors

The mainboard provides an OHCI (Open Host Controller Interface) Universal Serial Bus root for attaching USB devices such as keyboard, mouse or other USB-compatible devices. You can plug the USB device directly into the connector.

|           | PIN | SIGNAL  | DESCRIPTION             |
|-----------|-----|---------|-------------------------|
|           | 1   | VCC     | +5V                     |
|           | 2   | -Data 0 | Negative Data Channel 0 |
| 1 2 3 4   | 3   | +Data0  | Positive Data Channel 0 |
|           | 4   | GND     | Ground                  |
|           | 5   | VCC     | +5V                     |
| 5 6 7 9   | 6   | -Data 1 | Negative Data Channel 1 |
|           | 7   | +Data 1 | Positive Data Channel 1 |
| USB Ports | 8   | GND     | Ground                  |
|           |     |         |                         |

#### **USB** Port Description

## **Audio Port Connectors**

These 3 audio jacks are for 2-channel mode for stereo speaker output: Line **Out** is a connector for Speakers or Headphones. Line In is used for external CD player, Tape player, or other audio devices. **Mic** is a connector for microphones.

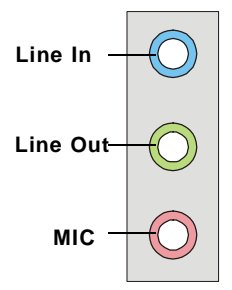

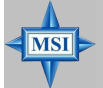

MSI Reminds You...
For the advanced functions of the audio codec, please refer to Chapter
4: Introduction to Realtek ALC655 for details.

# Parallel Port Connector: LPT1

The mainboard provides a 25-pin female centronic connector as LPT. A parallel port is a standard printer port that supports Enhanced Parallel Port (EPP) and Extended Capabilities Parallel Port (ECP) mode.

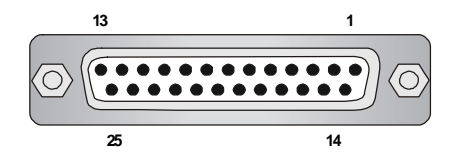

| PIN | SIGNAL     | DESCRIPTION        |  |  |
|-----|------------|--------------------|--|--|
| 1   | STROBE     | Strobe             |  |  |
| 2   | DATA0      | Data0              |  |  |
| 3   | DATA1      | Data1              |  |  |
| 4   | DATA2      | Data2              |  |  |
| 5   | DATA3      | Data3              |  |  |
| 6   | DATA4      | Data4              |  |  |
| 7   | DATA5      | Data5              |  |  |
| 8   | DATA6      | Data6              |  |  |
| 9   | DATA7      | Data7              |  |  |
| 10  | ACK#       | Acknowledge        |  |  |
| 11  | BUSY       | Busy               |  |  |
| 12  | PE         | PaperEnd           |  |  |
| 13  | SELECT     | Select             |  |  |
| 14  | AUTO FEED# | Automatic Feed     |  |  |
| 15  | ERR#       | Error              |  |  |
| 16  | INIT#      | Initialize Printer |  |  |
| 17  | SLIN#      | SelectIn           |  |  |
| 18  | GND        | Ground             |  |  |
| 19  | GND        | Ground             |  |  |
| 20  | GND        | Ground             |  |  |
| 21  | GND        | Ground             |  |  |
| 22  | GND        | Ground             |  |  |
| 23  | GND        | Ground             |  |  |
| 24  | GND Ground |                    |  |  |
| 25  | GND        | Ground             |  |  |

#### **Pin Definition**

# Connectors

The mainboard provides connectors to connect to FDD, IDE HDD, case, LAN, and USB Ports.

## Floppy Disk Drive Connector: FDD1

The mainboard provides a standard floppy disk drive connector that supports 360K, 720K, 1.2M, 1.44M and 2.88M floppy disk types.

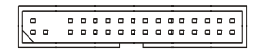

FDD1 (Black)

# Fan Power Connectors: CPU\_FAN1/ SYS\_FAN1

The CPU\_FAN1(processor fan) and SYS\_FAN1 (system fan) support system cooling fan with +12V. It supports four/three-pin head connector. When connecting the wire to the connectors, always take note that the red wire is the positive and should be connected to the +12V, the black wire is Ground and should be connected to GND. If the mainboard has a System Hardware Monitor chipset on-board, you must use a specially designed fan with speed sensor to take advantage of the CPU fan control.

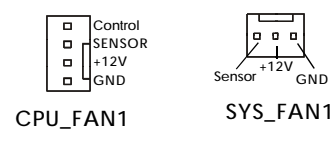

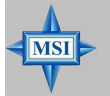

#### MSI Reminds You...

- 1. Always consult the vendors for proper CPU cooling fan.
- 2. CPU\_FAN1 supports the fan control. Fan/heatsink with 3 or 4 fins are both available.
- 3. Please refer to the recommended CPU fans at Intel® official website.

## Hard Disk Connectors: IDE1, IDE2

The mainboard has one 32-bit Ultra DMA 66/100 IDE controller integrated in ICH6, which supports PIO & Bus Master operation modes and it can connect up to two Ultra ATA drives.

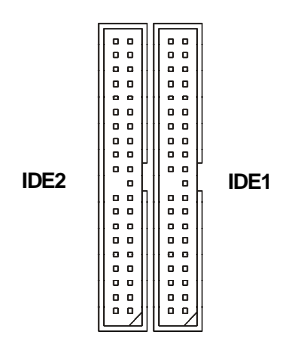

**IDE1** (Primary IDE Connector)

IDE1 can connect a Master and a Slave drive. You must configure second hard drive to Slave mode by setting the jumper accordingly.

IDE2 (Secondary IDE Connector)

IDE2 can also connect a Master and a Slave drive.

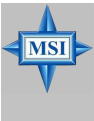

#### **MSI** Reminds You...

If you install two hard disks on cable, you must configure the second drive to Slave mode by setting its jumper. Refer to the hard disk documentation supplied by hard disk vendors for jumper setting instructions.

### Serial Port Header: COM2

The mainboard offers one 9-pin header as serial port. The port is a 16550A high speed communication port that sends/receives 16 bytes FIFOs. You can attach a serial mouse or other serial device directly to it.

| 5    | 1 |  |  |  |
|------|---|--|--|--|
|      |   |  |  |  |
| 9    | 6 |  |  |  |
| COM2 |   |  |  |  |

| PIN | SIGNAL | DESCRIPTION                 |
|-----|--------|-----------------------------|
| 1   | DCD    | Data Carry Detect           |
| 2   | SIN    | Serial In or Receive Data   |
| 3   | SOUT   | Serial Out or Transmit Data |
| 4   | DTR    | Data Terminal Ready)        |
| 5   | GND    | Ground                      |
| 6   | DSR    | Data Set Ready              |
| 7   | RTS    | Request To Send             |
| 8   | CTS    | Clear To Send               |
| 9   | RI     | Ring Indicate               |

**Pin Definition** 

# Serial ATA: SATA1,SATA2

The SouthBridge of this mainboard supports two serial ATA connectors SATA1, SATA2.

SATA1, SATA2 are dual high-speed Serial ATA interface ports. Each supports 1<sup>st</sup> generation serial ATA data rates of 150 MB/s. Both connectors are fully compliant with Serial ATA 1.0 specifications. Each Serial ATA connector can connect to 1 hard disk device.

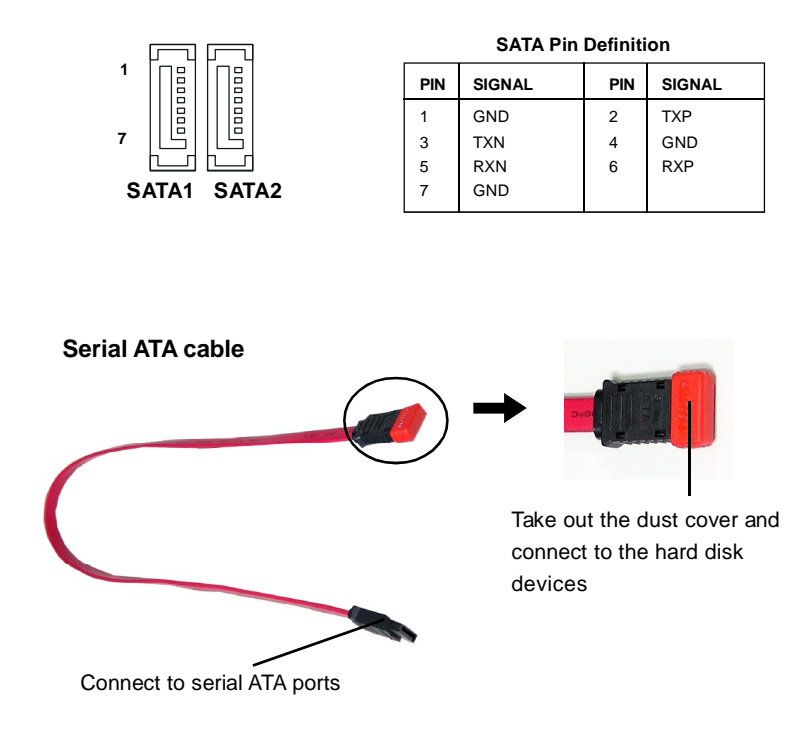

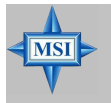

**MSI Reminds You...** Please do not fold the serial ATA cable in a 90-degree angle, since this might cause the loss of data during the transmission.

# Front Panel Connectors: JFP1

The mainboard provides one front panel connector for electrical connection to the front panel switches and LEDs. JFP1 is compliant with Intel<sup>®</sup> Front Panel I/O Connectivity Design Guide.

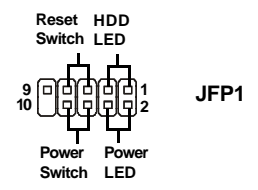

| PIN | SIGNAL    | DESCRIPTION                                 |
|-----|-----------|---------------------------------------------|
| 1   | HD_LED_P  | Hard disk LED pull-up                       |
| 2   | FPPWR/SLP | MSG LED pull-up                             |
| 3   | HD_LED_N  | Hard disk active LED                        |
| 4   | FPPWR/SLP | MSG LED pull-up                             |
| 5   | RST_SW_N  | Reset Switch low reference pull-down to GND |
| 6   | PWR_SW_P  | Power Switch high reference pull-up         |
| 7   | RST_SW_P  | Reset Switch high reference pull-up         |
| 8   | PWR_SW_N  | Power Switch low reference pull-down to GND |
| 9   | RSVD_DNU  | Reserved. Do not use.                       |
|     |           |                                             |

#### JFP1 Pin Definition

# CD-In, AUX\_In Connector: CD\_IN1

The connector is for CD-ROM and AUX audio connector.

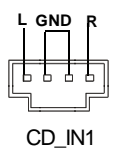

# Front Panel Audio Connector: JAUDIO1

The JAUD1 front panel audio connector allows you to connect to the front panel audio and is compliant with Intel<sup>®</sup> Front Panel I/O Connectivity Design Guide.

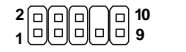

JAUD1

| PIN | SIGNAL       | DESCRIPTION                                            |  |
|-----|--------------|--------------------------------------------------------|--|
| 1   | AUD_MIC      | Front panel microphone input signal                    |  |
| 2   | AUD_GND      | Ground used by analog audio circuits                   |  |
| 3   | AUD_MIC_BIAS | Microphone power                                       |  |
| 4   | AUD_VCC      | Filtered +5V used by analog audio circuits             |  |
| 5   | AUD_FPOUT_R  | Right channel audio signal to front panel              |  |
| 6   | AUD_RET_R    | Right channel audio signal return from front panel     |  |
| 7   | HP_ON        | Reserved for future use to control headphone amplifier |  |
| 8   | KEY          | No pin                                                 |  |
| 9   | AUD_FPOUT_L  | Left channel audio signal to front panel               |  |
| 10  | AUD_RET_L    | Left channel audio signal return from front panel      |  |

#### Pin Definition

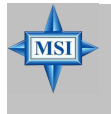

#### **MSI** Reminds You...

If you don't want to connect to the front audio header, pins 5 & 6, 9 & 10 have to be jumpered in order to have signal output directed to the rear audio ports. Otherwise, the Line-Out connector on the back panel will not function.

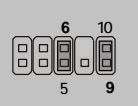

2-17

# Front USB Connectors: JUSB1 & JUSB2

The mainboard provides two standard USB 2.0 pin headers *JUSB1 & JUSB2*. USB 2.0 technology increases data transfer rate up to a maximum throughput of 480Mbps, which is 40 times faster than USB 1.1, and is ideal for connecting high-speed USB interface peripherals such as **USB HDD**, **digital cameras**, **MP3 players**, **printers**, **modems and the like**.

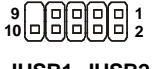

JUSB1, JUSB2 (USB 2.0)

#### JUSB1 & JUSB2 Pin Definition

| PIN | SIGNAL       | PIN | SIGNAL |
|-----|--------------|-----|--------|
| 1   | VCC          | 2   | VCC    |
| 3   | USB0-        | 4   | USB1-  |
| 5   | USB0+        | 6   | USB1+  |
| 7   | GND          | 8   | GND    |
| 9   | Key (no pin) | 10  | USBOC  |

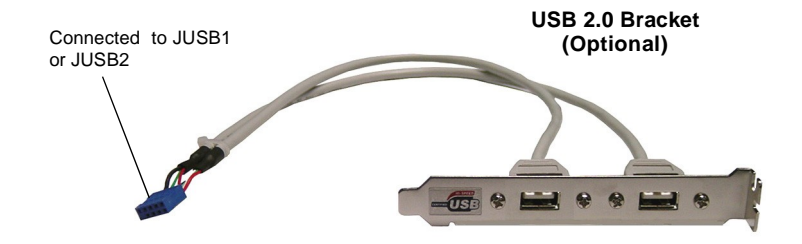

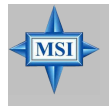

**MSI Reminds You...** Note that the pins of VCC and GND must be connected correctly, or itmay cause some damage.

# IEEE 1394 Connectors (optional): 1394\_J2/ 1394\_J3

The mainboard provides two 1394 pin headers that allows you to connect IEEE 1394 ports via an external IEEE1394 bracket (optional).

| 9 (100000 <sup>1</sup>            | Pin Definition                                                     |              |         |            |  |
|-----------------------------------|--------------------------------------------------------------------|--------------|---------|------------|--|
|                                   | PIN                                                                | SIGNAL       | PIN     | SIGNAL     |  |
| 1394_J2,1394_J3                   | 1                                                                  | TPA+         | 2       | TPA-       |  |
|                                   | 3                                                                  | Ground       | 4       | Ground     |  |
|                                   | 5                                                                  | TPB+         | 6       | TPB-       |  |
|                                   | 7                                                                  | Cablepower   | 8       | Cablepower |  |
| Connected to 1304 connectors (The | 9                                                                  | Key (no pin) | 10      | Ground     |  |
| Green connectors)                 | Sonnected to 1394 connectors (The Line Internet Streen connectors) |              |         |            |  |
| Green connectors)                 |                                                                    |              | Bracket | (Optional) |  |

2-19

MS-7222 Micro-ATX Mainboard

# Jumpers

The motherboard provides the following jumpers for you to set the computer's function. This section will explain how to change your motherboard's function through the use of jumpers.

#### Clear CMOS Jumper: JBAT2

There is a CMOS RAM on board that has a power supply from external battery to keep the system configuration data. With the CMOS RAM, the system can automatically boot OS every time it is turned on. If you want to clear the system configuration, use the JBAT2 (Clear CMOS Jumper ) to clear data. Follow the instructions below to clear the data:

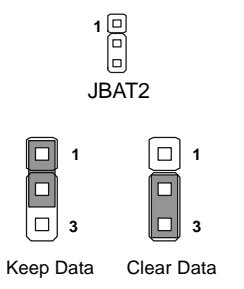

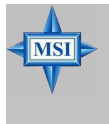

#### MSI Reminds You...

You can clear CMOS by shorting 2-3 pin while the system is off. Then return to 1-2 pin position. Avoid clearing the CMOS while the system is on; it will damage the mainboard.

### **BIOS Flash Jumper: JWP1**

This jumper is used to lock or unlock the boot block area on BIOS. When unlocked, the BIOS boot block area can be updated. When locked, the BIOS boot block area cannot be updated.

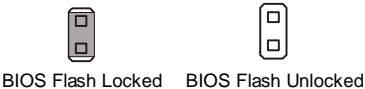
# Slots

The mainboard provides one AGP slot and three 32-bit PCI bus slots.

#### AGP (Accelerated Graphics Port) Slot

The AGP slot allows you to insert the AGP graphics card. AGP is an interface specification designed for the throughput demands of 3D graphics. It introduces a 66MHz, 32-bit channel for the graphics controller to directly access main memory. The slot supports 8x/4x AGP card.

|  | P | AGP Slot |
|--|---|----------|
|  |   |          |

#### PCI (Peripheral Component Interconnect) Slots

The PCI slots allow you to insert the expansion cards to meet your needs. When adding or removing expansion cards, make sure that you unplug the power supply first. Meanwhile, read the documentation for the expansion card to make any necessary hardware or software settings for the expansion card, such as jumpers, switches or BIOS configuration.

PCI Slots

#### **PCI Interrupt Request Routing**

The IRQ, acronym of interrupt request line and pronounced I-R-Q, are hardware lines over which devices can send interrupt signals to the microprocessor. The PCI IRQ pins are typically connected to the PCI bus INT A# ~ INT D# pins as follows:

|            | Order 1 | Order 2 | Order 3 | Order 4 |
|------------|---------|---------|---------|---------|
| PCI Slot 1 | INT A#  | INT B#  | INT C#  | INTD#   |
| PCI Slot 2 | INT B#  | INTC#   | INTD#   | INTA#   |
| PCI Slot 3 | INT C#  | INTD#   | INT A#  | INT B#  |

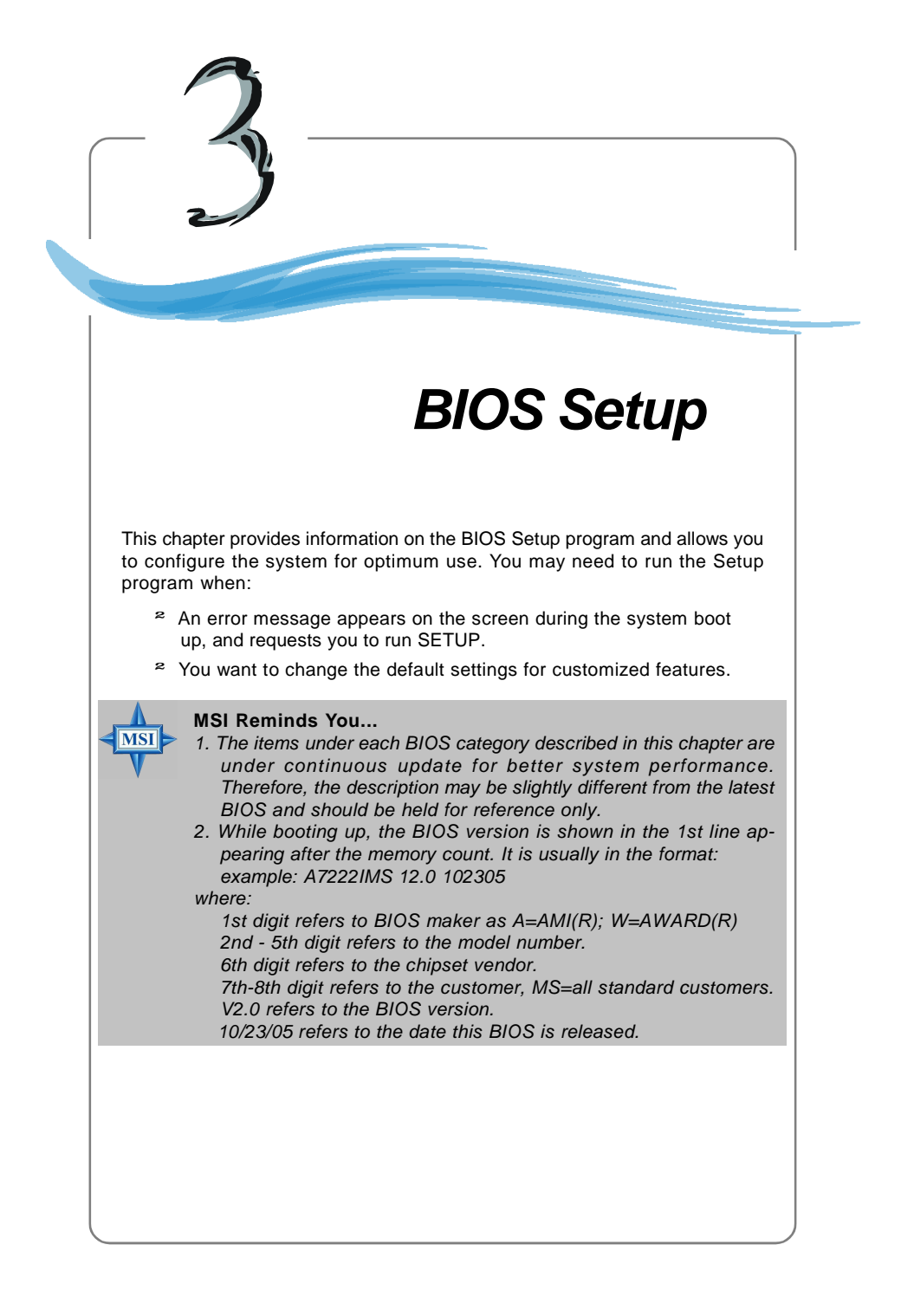

MS-7222 Micro-ATX Mainboard

# **Entering Setup**

Power on the computer and the system will start POST (Power On Self Test) process. When the message below appears on the screen, press <DEL> key to enter Setup.

Press F1 to continue, DEL to enter SETUP

If the message disappears before you respond and you still wish to enter Setup, restart the system by turning it OFF and On or pressing the RESET button. You may also restart the system by simultaneously pressing <Ctrl>, <Alt>, and <Delete> keys.

## **Control Keys**

| <↑>             | Move to the previous item                                 |
|-----------------|-----------------------------------------------------------|
| <↓>             | Move to the next item                                     |
| < <b>→&gt;</b>  | Move to the item in the left hand                         |
| <→>             | Move to the item in the right hand                        |
| <enter></enter> | Select the item                                           |
| <esc></esc>     | Jumps to the Exit menu or returns to the main menu from a |
|                 | submenu                                                   |
| <+>             | Increase the numeric value or make changes                |
| <->             | Decrease the numeric value or make changes                |
| <f10></f10>     | Save and Exit Setup                                       |

#### **Getting Help**

After entering the Setup utility, the first screen you see is the Main Menu.

#### Main Menu

The main menu displays the setup categories the BIOS supplies. You can use the arrow keys (  $\uparrow\downarrow$ ) to select the item. The on-line description for the selected setup category is displayed at the bottom of the screen.

#### **Default Settings**

The preset Optimal Defaults of the BIOS setup program provide optimal performance settings for all devices and the system.

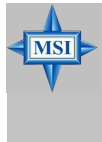

#### **MSI** Reminds You...

The items under each BIOS category described in this chapter are under continuous update for better system performance. Therefore, the description may be slightly different from the latest BIOS and should be held for reference only.

# The Main Menu

Once you enter BIOS SETUP UTILITY, the Main Menu will appear on the screen. Use arrow keys to move among the items and press <Enter> to enter the sub-menu.

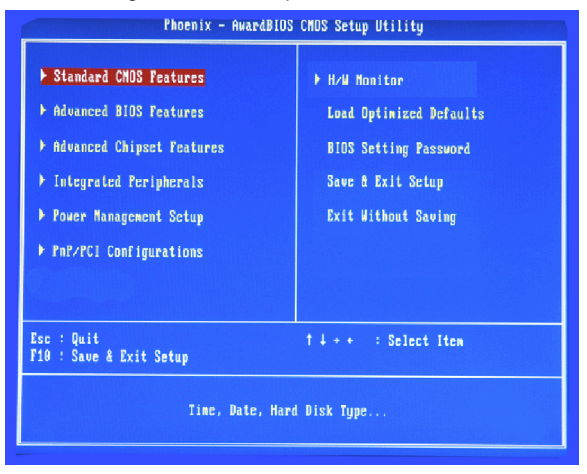

#### Standard CMOS Features

Use this menu for basic system configurations, such as time, date etc.

#### **Advanced BIOS Features**

Use this menu to setup the items of AMI® special enhanced features.

#### **Advanced Chipset Features**

Use this menu to change the values in the chipset registers and optimize your system's performance.

#### **Integrated Peripherals**

Use this menu to specify your settings for integrated peripherals.

#### **Power Management Features**

Use this menu to specify your settings for power management.

#### **PNP/PCI** Configurations

This entry appears if your system supports PnP/PCI.

#### **H/W Monitor**

This entry shows the status of your CPU, fan, warning for overall system status.

3-3

#### Load Optimized Defaults

Use this menu to load the default values set by the mainboard manufacturer specifically for optimal performance of the mainboard.

#### **BIOS Setting Password**

Use this menu to set the password for BIOS.

#### Save & Exit Setup

Save changes to CMOS and exit setup.

#### **Exit Without Saving**

Abandon all changes and exit setup.

# **Standard CMOS Features**

The items in Standard CMOS Features Menu includes some basic setup items. Use the arrow keys to highlight the item and then use the <+> or <-> keys to select the value you want in each item.

| Date (nn:dd:ug)<br>Tinc (hh:nn:ss)<br>> IDE Channel 0 Master<br>> IDE Channel 0 Slave<br>> IDE Channel 1 Nater<br>> IDE Channel 1 Nater<br>> IDE Channel 1 Slave<br>Floppy Drive A<br>Halt Dn<br>> System Information | Hed. Yan 1 2003<br>0 : 4 : 25<br>Hone<br>None<br>None<br>1.44MB<br>All , But Keyboard<br>Press Enter | Item Heip<br>Menu Level →<br>Change the day, month<br>year and century |
|----------------------------------------------------------------------------------------------------|----------------------------------------------------------------------------------------------------|------------------------------------------------------------------------|
| 14++:Nove Enter:Select +/-;                                                                                                    | /PU/FD:Value F18:Save                                                                                | ESC:Exit F1:General He                                                 |

#### Date (mm:dd:yy)

This allows you to set the system to the date that you want (usually the current date). The format is <day> <month> <date> <year>.

- **day** Day of the week, from Sun to Sat, determined by BIOS. Read only. **month** The month from Jan. through Dec.
- date The date from 1 to 31 can be keyed by numeric function keys.
- year The year can be adjusted by users.

#### Time (hh:mm:ss)

This allows you to set the system time that you want (usually the current time). The time format is <hour> <minute> <second>.

#### IDE Channel 0/1 Master/Slave

Press <+> or <-> to select the hard disk drive type. The specification of hard disk drive will show up on the right hand according to your selection. Press <Enter> for the sub-menu of each item:

#### Device

This item shows the information about the specified item. Read-only.

#### LBA/Large Mode

This item allows you to enable or disable the LBA (Logical Block Address, the logical block size in hard disk) mode. Setting options: [Auto], [Disabled].

3-5

#### DMA Mode

This item allows you to enable or disable the DMA (Direct Memory Access) mode. Setting options: [Auto], [Disabled], [UDMA0], [UDMA1], [UDMA2], [UDMA3], [UDMA4], [UDMA5].

#### Floppy A

This item allows you to set the type of the floppy drives installed. Available options: [Disabled], [360 KB,  $5^{1/4}$ ], [1.2 MB,  $5^{1/4}$ ], [720 KB,  $3^{1/2}$ ], [1.44 MB,  $3^{1/2}$ ], [2.88MB,  $3^{1/2}$ ].

#### Halt On

The setting determines whether the system will stop if an error is detected at boot. Available options are:

[No Errors] The system doesn't stop for any detected error. [All, But Keyboard] The system doesn't stop for a keyboard error.

#### **System Information**

Press <Enter> to for the sub-menu of each item:

| Phoemix - AwardBIOS CMOS Setup Utility<br>System Information                                                       |               |  |
|----------------------------------------------------------------------------------------------------|---------------|--|
| Total Newory 447NB<br>BTDS Mension Ut 681                                                                          | Item Help     |  |
| CPU:Genuine Intel(R) CPU<br>CPU:Genuine Intel(R) CPU<br>CPU I/vuCode ID 0F34/17<br>CPU Frequency 3.006Hz(200x15.0) | Menu Level →> |  |

#### **Total Memory/BIOS Version**

This item shows the memory status and BIOS version of your system (read only).

#### \*\*CPU Information\*\*

#### Genuine Intel (R)/CPU ID/uCode ID/CPU Frequency

The three items show the CPU related information of your system (read only).

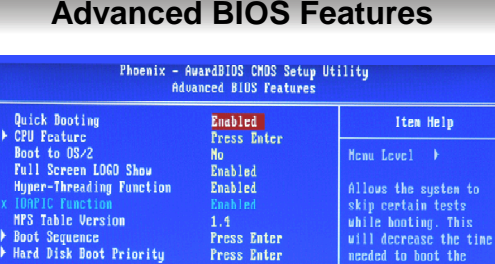

# Advanced BIOS Features

#### **Quick Booting**

Setting the item to [Enabled] allows the system to boot within 5 seconds since it will skip some check items. Setting options: [Enabled], [Disabled].

14++:Move Enter:Select +/-/PU/PD:Value F10:Save ESC:Exit F1:General Help

F7: Optimized Defaults

#### **CPU Feature**

Press < Enter> to for the sub-menu of each item:

F5:Previous Values

#### Limit CPUID MaxVal:

The item allows you to enable/ disable the CPU ID maximum value.

[Enabled] Set to [Enabled] only when you have Prescott CPU and NT4.0 operating system.

[Disabled] Set to [Disabled] if you have operating system other than NT4.0.

#### Boot to OS/2

This allows you to run the OS/2<sup>®</sup> operating system with DRAM larger than 64MB. When you choose [No], you cannot run the OS/2<sup>®</sup> operating system with DRAM larger than 64MB. But it is possible if you choose [Yes].

#### Full Screen LOGO Show

This item enables you to show the company logo on the bootup screen. Settings are: [Enabled] Shows a still image (logo) on the full screen at boot.

[Disabled] Shows the POST messages at boot.

#### Hyper-Threading Function

The processor uses Hyper-Threading technology to increase transaction rates and reduces end-user response times. The technology treats the two cores inside the processor as two logical processors that can execute instructions simultaneously. In this way, the system performance is highly improved. If you disable the function, the processor will use only one core to execute the instructions. Setting options: [Enabled], [Disabled].

3-7

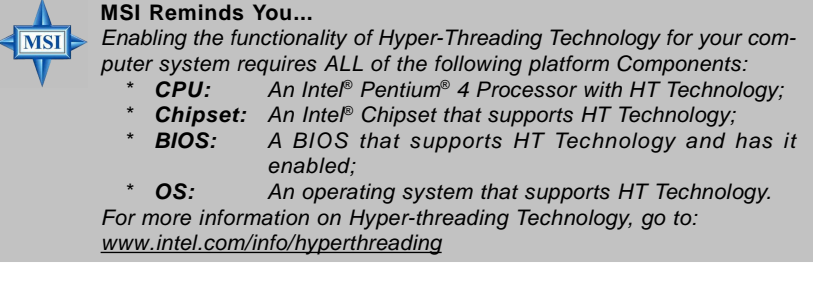

#### **IOAPIC** Function

This field is used to enable or disable the APIC (Advanced Programmable Interrupt Controller). Due to compliance with PC2001 design guide, the system is able to run in APIC mode. Enabling APIC mode will expand available IRQ resources for the system. Settings: [Enabled], [Disabled].

#### **MPS** Table Version

This field allows you to select which MPS (Multi-Processor Specification) version to be used for the operating system. You need to select the MPS version supported by your operating system. To find out which version to use, consult the vendor of your operating system. Setting options: [1.4], [1.1].

#### **Boot Sequence**

Press <Enter> and the following sub-menu appears.

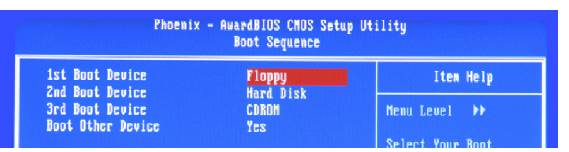

#### 1st/2nd/3rd Boot Device

These items allow you to set the sequence of boot devices where AMIBIOS attempts to load the operating system.

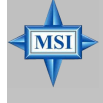

#### **MSI Reminds You...**

Available settings for "**1st/2nd/3rd Boot Device**" vary depending on the bootable devices you have installed. For example, if you did not install a floppy drive, the setting "Floppy" will not show up.

#### **Boot From Other Devices**

Setting the option to [Yes] allows the system to try to boot from other devices if the system fails to boot from the 1st/2nd/3rd boot device. Settings are: [Yes], [No].

#### Hard Disk Boot Priority

Press [Enter] to enter a sub menu which shows every current hard drive installed. Use [PageUp] or [PageDown] key to select the first boot hard disk.

# **Advanced Chipset Features**

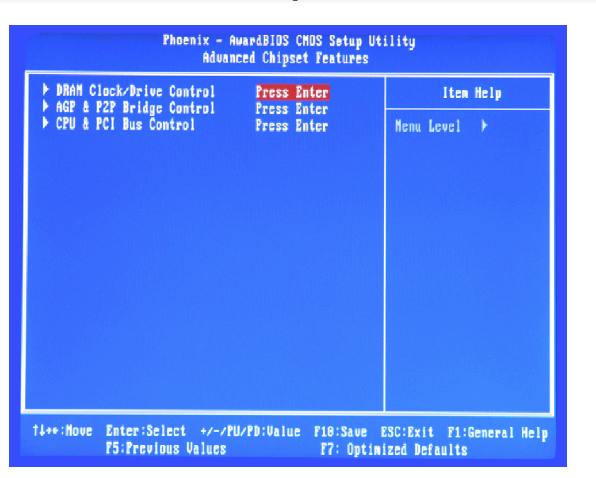

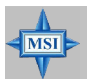

#### **MSI** Reminds You...

Change these settings only if you are familiar with the chipset.

#### DRAM Clock/Drive Control

Press <Enter> and the following sub-menu appears.

| Phoenix - AwardBIDS CMDS Setup Utility<br>DBAM Clock/Drive Control |            |               |
|--------------------------------------------------------------------|------------|---------------|
| DRAM Clock<br>DRAM Timing                                          | By SPD     | Iten Help     |
| x SDRAM CAS Latency [DDR/DDR2]                                     | 2.5/ 4     | Henu Level ++ |
|                                                                    |            |               |
| x Precharge to Active(Trp)                                         |            |               |
|                                                                    |            |               |
| x Active to CMD(Tred)                                              |            |               |
| x REF to ACT/REF (Trfc)                                            |            |               |
| x ACT(0) to ACT(1) (TRRD)                                          |            |               |
| Read to Precharge (Irtp)                                           | 21         |               |
| Write to Read CND (Twtr)                                           | 11/21      |               |
| Write Recovery Time (Twr)                                          | 4T         |               |
| DRAM Connand Rate                                                  | 2T Connand |               |
| RDSAIT mode                                                        | Auto       |               |
| x RDSAIT selection                                                 |            |               |

#### **DRAM Clock**

Use this field to configure the clock frequency of the installed DRAM. Settings: *By SPD*, *DDR* 266 [3:2], *DDR* 333 [6:5], *DDR* 400 [1:1], *DDR* 433, *DDR* 450, *DDR* 466, *DDR* 500, *DDR* 533.

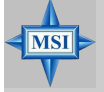

#### MSI Reminds You...

The value plus a ratio (CPU: DDR) with parentheses means the nonsynchronous overclocking.

#### **DRAM** Timing

Selects whether DRAM timing is controlled by the SPD (Serial Presence Detect) EEPROM on the DRAM module. Setting to [Auto By SPD] enables the following fields automatically to be determined by BIOS based on the configurations on the SPD. Selecting [Manual] allows users to configure these fields manually.

#### SDRAM CAS Latency [DDR/DDR2]

This controls the timing delay (in clock cycles) before SDRAM starts a read command after receiving it. Settings: [1.5/ 2], [2/ 3], [2.5/ 4], [3/ 5] increases the system performance the most while [3/ 5] provides the most stable performance.

#### **Bank Interleave**

This field selects 2-bank, 4-bank or 8-bank interleave for the installed SDRAM. Disable the function if 16MB SDRAM is installed.

#### Precharge to Active (Trp)

This setting controls the number of cycles for Row Address Strobe (RAS) to be allowed to precharge. If insufficient time is allowed for the RAS to accumulate its charge before DRAM refresh, refresh may be incomplete and DRAM may fail to retain data. This item applies only when synchronous DRAM is installed in the system. Setting options: [2T], [3T], [4T], [5T].

#### Active to Precharge (Tras)

This item controls the number of cycles for Row Address Strobe (RAS) to be allowed to precharge. If insufficient time is allowed for the RAS to accumulate its charge before DRAM refresh, refresh may be incomplete and DRAM may fail to retain data. This item applies only when synchronous DRAM is installed in the system. Available settings: [05T]~ [20T].

#### Active to CMD (Trcd)

When DRAM is refreshed, both rows and columns are addressed separately. This setup item allows you to determine the timing of the transition from RAS (row address strobe) to CAS (column address strobe). The less the clock cycles, the faster the DRAM performance. Settings: [2T], [3T], [4T], [5T].

#### REF to ACT / REF to REF (Trfc)

This setting determines the time RFC takes to read from and write to a memory cell. Setting options: [08T]~ [71T].

#### ACT(0) to ACT(1) (TRRD)

This field specifies The Row to Row delay of different banks.Setting options: [2T], [3T], [4T], [5T].

#### Read to Precharge (Trtp)

This item controls the internal Read to Precharge command delay. Setting options: [2T], [3T].

#### Write to Read CMD (Twtr)

This item controls the internal Write to Read Command Delay. Setting options: [1T/ 2T], [2T/3T].

#### Write Recovery Time (Twr)

This function specifies the amount of delay (in clock cycles) that must elapse after the completion of a valid write operation, before an active bank can be precharged. This delay is required to guarantee that data in the write buffers can be written to the memory cells before precharge occurs. Setting options: [2T], [3T], [4T], [5T].

#### **DRAM Command Rate**

This setting controls the DRAM command rate. Select [1T Command] allows DRAM singlal controller to run at 1T (T=clock cycles) rate. Select [2T Command] makes DRAM siganl controller run at 2T rate. [1T] is faster than [2T]. Setting options: [1T Command], [2T Command].

#### **RDSAIT** mode

This setting controls the DQS Input Capture Range for channel A. Setting options: [Auto], [Manual].

#### **RDSAIT Selection**

This setting allows you to adjust the RDSAIT value.

#### AGP & P2P Bridge Control

Press <Enter> and the following sub-menu appears.

| AGP priving Control Auto Menu Level →→<br>AGP Driving Value Da<br>AGP Fast Write Disabled<br>AGP faster JuS Write Disabled | AGP Aperture Size         | 1280     | Item Help    |
|----------------------------------------------------------------------------------------------------|---------------------------|----------|--------------|
| AGP Driving Value DA<br>AGP Fast Write Disabled<br>AGP Master 1 WS Write Enabled                                           | AGP Driving Control       | Auto     | Menu Level 🕨 |
| AGP Fast Write Disabled<br>AGP Master 1 WS Write Enabled                                                                   |                           |          |              |
| AGP Master 1 WS Write Enabled                                                                                              | AGP Fast Write            | Disabled |              |
|                                                                                                    | AGP Master 1 WS Write     | Enabled  |              |
|                                                                                                    | AGP 3.0 Calibration cycle | Disabled |              |
| AGP 3.0 Calibration cycle Disabled                                                                                         | VGA Share Memory Size     | 64N      |              |

#### AGP Aperture Size

This setting controls just how much system RAM can be allocated to AGP for video purposes. The aperture is a portion of the PCI memory address range dedicated to graphics memory address space. Host cycles that hit the aperture range are forwarded to the AGP without any translation. Setting options: [32M], [64M], [128M], [256M], [512M] and [1G].

#### AGP 3.0 Mode

The item sets an appropriate mode for the installed AGP 3.0 card. Selects [8x] only if your AGP 3.0 card supports it. Setting options: [8x], [4x].

#### AGP Driving Control

This field is used to adjust the AGP driving force. Selecting [Manual] allows you to select an AGP driving force in *AGP Driving Value*. It is strongly suggested to select [Auto] to avoid causing any system error. Setting options: [Manual], [Auto].

#### AGP Driving Value

This item specifies an AGP driving force.

#### AGP Fast Write

The item enables or disables the AGP Fast Write feature. The Fast Write technology allows CPU to write directly into the graphics controller without passing anything through system memory and improves 8x speed accordingly. Select [Auto] only when your AGP card supports the feature. Options: [Disabled], [Auto].

#### AGP Master 1 W/S Write

When [Enabled] is selected, writeing to the AGP bus are executed with one wait state inserted. Setting options: [Enabled], [Disabled].

#### AGP Master 1 W/S Read

When [Enabled] is selected, one wait state is inserted in the AGP read cycle. Setting options: [Enabled], [Disabled].

#### AGP 3.0 Calibration cycle

This setting disables/enables the AGP auto calibration. Setting options: [Disabled], [Enabled].

#### VGA Share Memory Size

The system shares memory to the onboard VGA card. This setting controls the exact memory size shared to the VGA card. Setting options: [Disabled], [16M], [32M], [64M].

#### VGA Share Memory Size

Press <Enter> and the following sub-menu appears.

| Phoenix - AuandBIDS CHOS Setup Utility<br>CPU & PCI Bus Control |                               |              |  |
|-----------------------------------------------------------------|-------------------------------|--------------|--|
| PCI Master 0 WS Write                                           | Enabled                       | Item Help    |  |
| VLink mode selection<br>VLink 8X Support<br>DRDY_Timing         | By Auto<br>Enabled<br>Default | Menu Level ↔ |  |

#### PCI Master 0 WS Write

When [Enabled], writes to the PCI bus are executed with zero wait states. Setting options: [Enabled], [Disabled].

#### PCI Delay Transaction

The chipset has an embedded 32-bit posted write buffer to support delay transactions cycles. Select [Enabled] to support compliance with PCI specification version 2.1.

#### VLink mode selection

This item lets you choose the speed mode between the North Bridge & South Bridge. Setting options: [By Auto], [Mode 0], [Mode 1].

#### VLink 8X Supported

This item enables or disables the 8X VLink Data Rate. Setting options: [Enabled], [Disabled].

#### DRDY\_Timing

This item allows you to set the DRDY timing. Setting options: [Slowest], [Default], [Optimize].

| Phoenix - AwardBIOS CNOS Setup Utility<br>CPU & FCI Bus Control |                               |              |  |
|-----------------------------------------------------------------|-------------------------------|--------------|--|
| PCI Master 0 WS Write                                           | Enabled                       | Item Help    |  |
| VLink mode selection<br>VLink 8X Support<br>DRDY_Timing         | By Auto<br>Enabled<br>Default | Menu Level 🕨 |  |

MS-7222 Micro-ATX Mainboard

# **Integrated Peripherals**

| Phoenix - AwardBIOS CNOS Setup Utility<br>Integrated Peripherals |                                  |                                           |  |  |
|------------------------------------------------------------------|----------------------------------|-------------------------------------------|--|--|
| VIA OnChip PCI Device INF Device Configuration                   | Press Enter                      | Item Help                                 |  |  |
| ► 100 Devices Configuration ► 1/0 Devices Configuration          | ress Enter<br>Press Enter        | ffenu Level →                             |  |  |
| T4++:Move Enter:Select +/-/P<br>F5:Previous Values               | U/PD:Value F10:Save<br>F7: Optim | ESC:Exit F1:General Help<br>ized Defaults |  |  |

#### VIA OnChip PCI Device

Press <Enter> and the following sub-menu appears.

| Phoenix - A<br>UIA                                   | wardBIOS CMOS Setup<br>OnChip PCI Device | Utility      |
|------------------------------------------------------|------------------------------------------|--------------|
| USB Controller                                       | All Enabled                              | Item Help    |
| Onboard Lan Device<br>Onboard LAN Option RDN         | Enabled<br>Disabled                      | Monu Lovol 🕨 |
| Onboard 1394 Controller<br>USB Device Legacy Support | Enabled<br>Enabled                       |              |
| AC97 Controller                                      | Enabled                                  |              |

#### **USB** Controller

This setting is used to enable/disable the onboard USB host controller. Setting options: [Disabled], [Enabled].

#### **USB Device Legacy Support**

Set to [Enabled] if you need to use any USB 1.1/2.0 device in the operating system that does not support or have any USB 1.1/2.0 driver installed, such as DOS. Set to [Disabled] only if you want to use any USB device other than the USB mouse. Setting options: [Disabled], [Enabled], [Auto].

#### **Onboard LAN Controller**

The item enables or disables the onboard LAN controller. Setting options: [Enabled], [Disabled].

#### **Onboard LAN Option ROM**

The item enables or disables the initialization of the onboard LAN Boot ROMs during bootup. Selecting [Disabled] will speed up the boot process. Setting options: [Enabled], [Disabled].

#### **Onboard 1394 Controller**

The item enables or disables the onboard IEEE1394 controller. Setting options: [Enabled], [Disabled].

#### **USB Device Legacy Support**

Set to [Enabled] if you need to use any USB 1.1/2.0 device in the operating system that does not support or have any USB 1.1/2.0 driver installed, such as DOS and SCO Unix. Set to [Disabled] only if you want to use any USB device other than the USB mouse. Setting options: [Disabled], [Enabled].

#### **Onboard AC97 Controller**

This item is used to enable or disable the onboard Audio controller. Selecting [Enabled] allows the mainboard to enable the onboard Audio controller. Disable the function if you want to use other controller cards to connect an audio device. Setting options: [Disabled], [Enabled].

#### **IDE Devices Configuration**

Press <Enter> to enter the sub-menu and the following screen appears:

| Phoenix - AwardBIOS CMOS Sctup Utility<br>IDE Devices Configuration |                     |              |  |
|---------------------------------------------------------------------|---------------------|--------------|--|
| OnChip SATA                                                         | Enabled             | Item Help    |  |
| CI IDE BusMaster<br>nChip IDE Channel0                              | Disabled<br>Enabled | Nenu Level 🕨 |  |
| Chip IDE Channell<br>E Prefetch Node                                | Enabled<br>Enabled  |              |  |

#### **OnChip SATA**

The integrated peripheral controller contains a SATA interface with support for two SATA channels. Select [Enabled] to activate the SATA interface.

#### SATA Mode

This feature allows users to enable or disable the RAID function for each SATA hard disk drive. The settings are: [RAID], [IDE].

#### PCI IDE BusMaster

Set this option to [Enabled] to specify that the IDE controller on the PCI local bus has bus mastering capability. Settings options: [Disabled], [Enabled].

#### OnChip IDE Channel 0/1

The integrated peripheral controller contains an IDE interface with support for two IDE channels. Choose [Enabled] to activate each channel separately. Settings: [Enabled], [Disabled].

#### **IDE Prefetch Mode**

The onboard IDE drive interfaces support IDE prefetching, for faster drive accesses. When you install a primary and/or secondary add-in IDE interface, set this option to [Disabled] if the interface does not support prefetching. The settings are: [Enabled], [Disabled].

3-15

#### I/O Devices Configuration

Press <Enter> to enter the sub-menu and the following screen appears:

| Phoenix - AwardBIOS CMOS Setup Utility<br>1/0 Devices Configuration |                      |              |  |
|---------------------------------------------------------------------|----------------------|--------------|--|
| Onboard FDC Controller<br>Onboard Semial Post 1                     | Enabled              | Item Help    |  |
| Onboard Serial Port 2<br>Onboard Parallel Port                      | 2F8/IRQ3<br>378/IRQ7 | Nenu Level 🕨 |  |
| Parallel Port Mode<br>x EPP Mode Select                             | Normal<br>EPP1.7     |              |  |
| x ECP Mode Use DNA                                                  |                      |              |  |

#### **Onboard FDC Controller**

Select [Enabled] if your system has a floppy disk controller (FDC) installed on the system board and you wish to use it. Setting options: [Enabled], [Disabled].

#### Onboard Serial Port 1/2

This item specifies the base I/O port addresses of the onboard Serial Port 1/2. Selecting [Disabled] allows AMIBIOS to automatically determine the correct base I/O port address. Setting options: [3F8/IRQ4], [2F8/IRQ3], [3E8/IRQ4], [2E8/IRQ3] and [Disabled].

#### **Onboard Parallel Port**

This field specifies the base I/O port address of the onboard parallel port. Selecting [Auto] allows AMIBIOS to automatically determine the correct base I/O port address. Setting options: [378], [278], [3BC] and [Disabled].

#### Parallel Port Mode

This item selects the operation mode for the onboard parallel port. Setting options: [ECP], [Normal] or [Bi-Directional].

#### EPP Mode Select

The onboard parallel port is EPP Spec. compliant, so after the user chooses the onboard parallel port with the EPP function, the following message will be displayed on the screen: "EPP Mode Select." At this time either [EPP 1.7] spec or [EPP 1.9] spec can be chosen.

#### ECP Mode Use DMA

The ECP mode has to use the DMA channel, so choose the onboard parallel port with the ECP feature. After selecting it, the following message will appear: "ECP Mode Use DMA." At this time, the user can choose between DMA channel [3] or [1].

| Phoenix - AwardBIOS CMOS Setup Utility<br>Power Management Satup                                                                     |                                                    |              |  |  |
|----------------------------------------------------------------------------------------------------|----------------------------------------------------|--------------|--|--|
| ACPI function                                                                                                    | Enabled                                            | Iten Help    |  |  |
| x Re-call VGA Blo3 from 33<br>Suspend Time Out(Minute)<br>Power Button Function<br>Restore Un AC Fower Lost<br>> Wake Up Event Setup | Auto<br>Diseble<br>Pouce Off<br>Off<br>Press Enter | Henu Level ≯ |  |  |

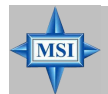

#### MSI Reminds You...

S3-related functions described in this section are available only when your BIOS supports S3 sleep mode.

#### **ACPI** Function

This item is to activate the ACPI (Advanced Configuration and Power Management Interface) Function, If your operating system is ACPI-aware, such as Windows 98SE/ 2000/ME/XP, select [Enabled]. Setting options: [Enabled] and [Disabled].

#### **ACPI Standby State**

This item specifies the power saving modes for ACPI function. If your operating system supports ACPI, such as Windows 98SE, Windows ME, Windows 2000 and Windows XP, you can choose to enter the Standby mode in S1 (POS) or S3 (STR) fashion through the setting of this field. Options are:

- [S1/POS] The S1 sleep mode is a low power state. In this state, no system context is lost (CPU or chipset) and hardware maintains all system context.
- [S3/STR] The S3 sleep mode is a lower power state where the information of system configuration and open applications/files is saved to main memory that remains powered while most other hardware components turn off to save energy. The information stored in memory will be used to restore the system when a "wake up" event occurs.

#### Re-Call VGA BIOS from S3

Selecting [Enabled] allows BIOS to call VGA BIOS to initialize the VGA card when system wakes up (resumes) from S3 sleep state. The system resume time is shortened when you disable the function, but system will need an AGP driver to initialize the VGA card. Therefore, if the AGP driver of the card does not support the initialization feature, the display may work abnormally or not function after resuming from S3.

#### Suspend Time Out (Minute)

If system activity is not detected for the length of time specified in this field, all devices except CPU will be shut off. Settings: [Disabled], [1], [2], [4], [8], [10], [20], [30], [40], [50], [60].

#### **Power Button Function**

This feature allows users to configure the Power Button function. Setting options are:

| [On/Off]  | The power button functions as a normal power-on/-off                                                                                                    |
|-----------|----------------------------------------------------------------------------------------------------|
|           | button.                                                                                                    |
| [Suspend] | When you press the power button, the computer enters<br>the suspend/sleep mode, but if the button is pressed for<br>more than four seconds, the computer is turned off. |

#### **Restore on AC/Power Loss**

This setting specifies whether your system will reboot after a power failure or interrupt occurs. Available settings are:

| [Off]        | Leaves the computer in the power off state.             |
|--------------|---------------------------------------------------------|
| [On]         | Leaves the computer in the power on state.              |
| [Last State] | Restores the system to the previous status before power |
|              | failure or interrupt occurred.                          |

#### Wake Up Event Setup

Press <Enter> and the following sub-menu appears.

| sume From S3 By PS/2 KB Hot key<br>sume By PS/2 Keyboard Disable Menu Level ≯1<br>sume By PS/2 Nouse Disabled Disabled | esume From S3 By USB Device | Disabled | Item Help    |
|----------------------------------------------------------------------------------------------------|-----------------------------|----------|--------------|
| sume By PS/2 Keyboard Disable   Nenu Level +)<br>sume By PS/2 Mouse — Disabled                                         | esume From S3 By PS/2 KB    | Hot key  |              |
| sume By PS/2 Nouse Disabled                                                                                            | esume By PS/2 Keyboard      | Disable  | Menu Level 🕨 |
|                                                                                                    | esume By PS/2 Nouse         | Disabled |              |
| sume By PCI Device (PMEm) Disabled                                                                                     | esume By PCI Device (PNEm)  | Disabled |              |

#### Resume From S3 by USB Device

The item allows the activity of the USB device to wake up the system from S3 (Suspend to RAM) sleep state. Setting options: [Disabled], [Enabled].

#### Resume From S3 By PS/2 KB

The item specifies how the system will be awakened from power saving mode when input signal of the PS2 keyboard is detected. Use the <PageUp> & <PageDown> keys to select the options. When selecting [Password], enter the desired password. Setting options: [Password], [Hot Key].

#### Resume By PS/2 Keyboard

This setting only works *Resume From S3 By PS/2 KB* is set to [Hot Key]. This setting specifies how the system will be awakened from power saving mode when input signal of the keyboard is detected. Setting options: [Disable], [Ctrl+F1], [Ctrl+F2], [Ctrl+F3], [Ctrl+F5], [Ctrl+F6], [Ctrl+F7], [Ctrl+F8], [Ctrl+F9], [Ctrl+F1], [Ctrl+F1], [Ctrl

#### Resume From S3 By PS/2 Mouse

This setting only works *Resume From S3 By PS/2 KB* is set to [Hot Key]. This setting determines whether the system will be awakened from what power saving modes when input signal of the PS/2 mouse is detected. Setting options: [Disabled], [Enabled].

#### Resume by PCI Device (PME#)

When setting to [Enabled], this setting allows your system to be awakened from the power saving modes through any event on PME (Power Management Event). Setting options: [Disabled], [Enabled].

#### **Resume On RTC Alarm**

This is used to enable or disable the feature of booting up the system on a scheduled time/date from the S3, S4, and S5 state. Setting options: [Disabled], [Enabled].

MS-7222 Micro-ATX Mainboard

# **PNP/PCI** Configurations

This section describes configuring the PCI bus system and PnP (Plug & Play) feature. PCI, or **P**eripheral **C**omponent Interconnect, is a system which allows I/O devices to operate at speeds nearing the speed the CPU itself uses when communicating with its special components. This section covers some very technical items and it is strongly recommended that only experienced users should make any changes to the default settings.

| Phoenix - AwardBIDS CMOS Setup Utility<br>PnP/PCI Configurations |                                 |                                           |  |  |
|------------------------------------------------------------------|---------------------------------|-------------------------------------------|--|--|
| Primary Graphic's Adapter<br>PCL Latency Timer(CLR)              | AGP                             | Iten Help                                 |  |  |
| ▶ INQ Resources                                                  | Press Enter                     | Menu Level →                              |  |  |
| 1↓++:Move Enter:Select +/-/PU<br>F5:Previous Values              | /PD:Value F10:Save<br>F7: Ontin | ESC:Exit F1:General Help<br>ized Defaults |  |  |

#### Primary Graphic's Adapter

This setting specifies which VGA card is your primary graphics adapter. Setting options are:

[AGP] The system initializes the installed AGP card first. If an AGP card is not available, it will initialize the PCI VGA or Internal VGA card.

[PCI]The system initializes the installed PCI VGA card first. If a PCI VGA<br/>card is not available, it will initialize the AGP or Internal VGA card.[Internal]The system initializes the installed Internal VGA card first. If a Internal

VGA card is not available, it will initialize the AGP or PCI VGA card.

#### **PCI Latency Timer**

This item controls how long each PCI device can hold the bus before another takes over. When set to higher values, every PCI device can conduct transactions for a longer time and thus improve the effective PCI bandwidth. For better PCI performance, you should set the item to higher values. Setting options: [0]~ [255].

#### **IRQ Resource Setup**

Press <Enter> and the following sub-menu appears.

| IRQ Resources      |            |                        |  |  |
|--------------------|------------|------------------------|--|--|
| IRQ-3 assigned to  | PCI Device | Iten Help              |  |  |
| IRQ-4 assigned to  | PCI Device |                        |  |  |
| IRQ-5 assigned to  | PCI Device | Menu Level ▶▶          |  |  |
| IRQ-7 assigned to  | PCI Device |                        |  |  |
| IRO-9 assigned to  | PCI Device | Legacy ISA for devices |  |  |
| IRO-10 assigned to | PCI Deuice | compliant with the     |  |  |
| IBO-11 assigned to | PCI Device | original PC AT hus     |  |  |
| IRO-12 assigned to | PCI Deulce | energification PCL/196 |  |  |
| IRD-14 accigned to | RCI Bauloo | Pop For devices        |  |  |
| IRQ-15 appigned to | PCI Device | rnr for aevices        |  |  |

#### IRQ 3/4/5/7/9/10/11/14/15

These items specify the bus where the specified IRQ line is used.

The settings determine if AMIBIOS should remove an IRQ from the pool of available IRQs passed to devices that are configurable by the system BIOS. The available IRQ pool is determined by reading the ESCD NVRAM. If more IRQs must be removed from the IRQ pool, the end user can use these settings to reserve the IRQ by assigning an [Reserved] setting to it. Onboard I/O is configured by AMIBIOS. All IRQs used by onboard I/O are configured as [Available]. If all IRQs are set to [Reserved], and IRQ 14/15 are allocated to the onboard PCI IDE, IRQ 9 will still be available for PCI and PnP devices. Setting options: [Reserved] and [Available].

MS-7222 Micro-ATX Mainboard

# **H/W Monitor**

This section shows the status of your CPU, fan, overall system status, etc. Monitor function is available only if there is hardware monitoring mechanism onboard.

| CPU Shutdown Temperature 80°C/176°F Item Help                                                            |                          |  |  |  |
|----------------------------------------------------------------------------------------------------|--------------------------|--|--|--|
| CPU Shart Fan Temperature Disabled<br>x CPU Temperature Tolerance (°C) 5<br>FC Health Status Press Enter | Nenu Leve] >             |  |  |  |
| 71++:Move Enter:Select +/-/PU/PD:Value F10:Save<br>F5:Previous Values F7: Dot                            | ESC:Exit F1:General Help |  |  |  |

#### **CPU Shutdown Temperature**

If the CPU temperature reaches the upper limit preset in this setting, the system will be shut down automatically. This helps you to prevent the CPU overheating problem. This item is available only when your OS supports this function, such as Windows ME/XP. Setting options: [80°C/176°C], [85°C/185°C], [90°C/194°C], [Disabled].

#### **CPU Smart Fan Temperature**

When the current temperature of the CPU fan reaches the value you specify here, the CPU fan will speed up for cooling down to avoid the CPU damage; on the contrary, if the CPU fan current temperature is lower than the specified value, the CPU fan will slow down its speed to keep the temperature stable.

#### **CPU Temperature Tolerance (°C)**

Setting the tolerance from 1 to 5.

#### **PC Health Status**

Press <Enter> and the following sub-menu appears.

|                                                                                                    | Phoenix                              | - AwardBIOS Cf<br>PC Health S                                          | IOS Setup Ut<br>itatus  | ility                       |                    |
|----------------------------------------------------------------------------------------------------|--------------------------------------|------------------------------------------------------------------------|-------------------------|-----------------------------|--------------------|
| System                                                                                                    | Tenperature                          | 26*02                                                                  | 78°F                    | Ite                         | n Help             |
| CPU Ten<br>CPU Fan<br>CPU Fan<br>CPU Fan<br>CPU Fan<br>CPU Fan<br>SU SU<br>SU SU<br>SU SU<br>SU SU<br>SU SU | persture<br>Tan Speed<br>Speed<br>rc | 49 C/<br>8 RP<br>1017 RP<br>1.364<br>12.244<br>5.564<br>5.505<br>3.344 | 107 1                   | Menu Level                  | *                  |
| Ti++:Nove                                                                                                   | Enter:Select ++<br>F5:Previous Valu  | -/PU/PD:Value<br>les                                                   | F10:Save 1<br>F7: Optim | ESC:Exit Fi<br>ized Default | :General Help<br>s |

# CPU/System Temperature, CPU/System FAN Speed, CPU Vcore, 12V, 5V, 5V SB, 3.3V

These items display the current status of all of the monitored hardware devices/ components such as CPU voltages, temperatures and all fans' speeds.

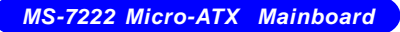

# **Load Optimized Defaults**

The two options on the main menu allow users to restore all of the BIOS settings to the Optimized values. The Optimized Defaults are the default values set by the mainboard manufacturer specifically for optimal performance of the mainboard.

When you select Load Optimized Defaults, a message as below appears:

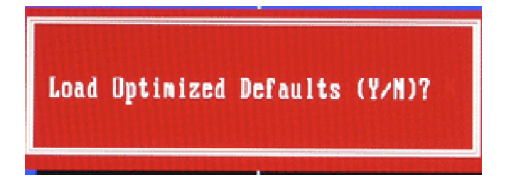

Pressing Y loads the default factory settings for optimal system performance.

# **BIOS Setting Password**

When you select this function, a message as below will appear on the screen:

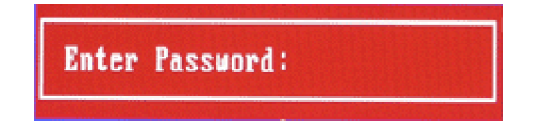

Type the password, up to six characters in length, and press <Enter>. The password typed now will replace any previously set password from CMOS memory. You will be prompted to confirm the password. Retype the password and press <Enter>. You may also press <Esc> to abort the selection and not enter a password.

To clear a set password, just press <Enter> when you are prompted to enter the password. A message will show up confirming the password will be disabled. Once the password is disabled, the system will boot and you can enter Setup without entering any password.

When a password has been set, you will be prompted to enter it every time you try to enter Setup. This prevents an unauthorized person from changing any part of your system configuration.

# Introduction to Realtek ALC655

The motherboard is equipped with Realtek ALC655 chip, which provides support for 6-channel audio output, including 2 Front, 2 Rear, 1 Center and 1 Subwoofer channel. ALC655 allows the board to attach 4 or 6 speakers for better surround sound effect. The section will tell you how to install and use 4-/6-channel audio function on the board.

MS-7222 Micro-ATX Mainboard

# Installing the Audio Driver

You need to install the driver for Realtek ALC655 chip to function properly before you can get access to 4-/6-channel audio operations. Follow the procedures described below to install the drivers for different operating systems.

#### Installation for Windows 98SE/ME/2000/XP

For Windows® 2000, you must install Windows® 2000 Service Pack2 or later before installing the driver.

The following illustrations are based on Windows<sup>®</sup> XP environment and could look slightly different if you install the drivers in different operating systems.

- Insert the companion CD into the CD-ROM drive. The setup screen will automatically appear. (*Please note the screen below might be different depending on the different mainboard you purchased.*)
- 2. Click Realtek AC97 Audio Drivers.

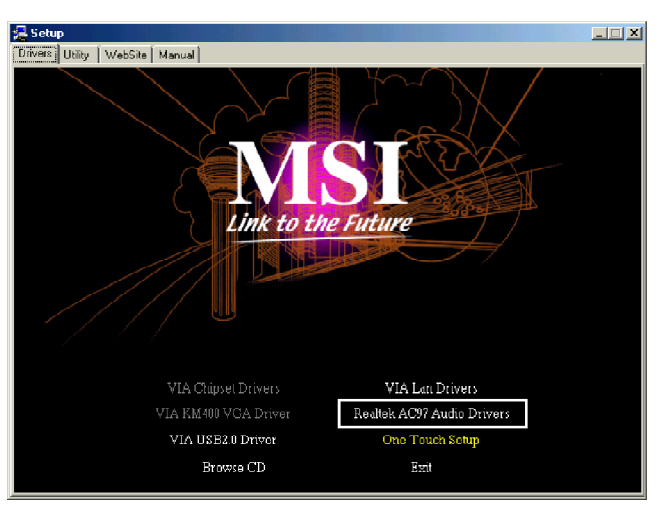

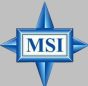

MSI Reminds You...

The **AC97** Audio Configuration software utility is under continuous update to enhance audio applications. Hence, the program screens shown here in this appendix may be slightly different from the latest software utility and shall be held for reference only. **3.** Click **Next** to start installing files into the system.

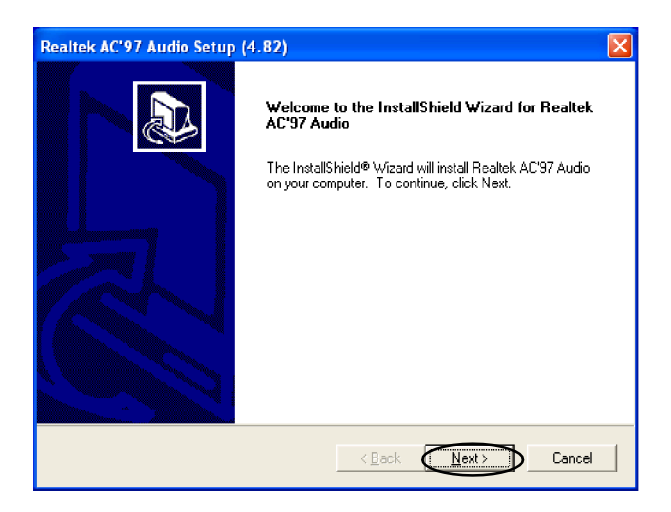

4. Click **Finish** to restart the system.

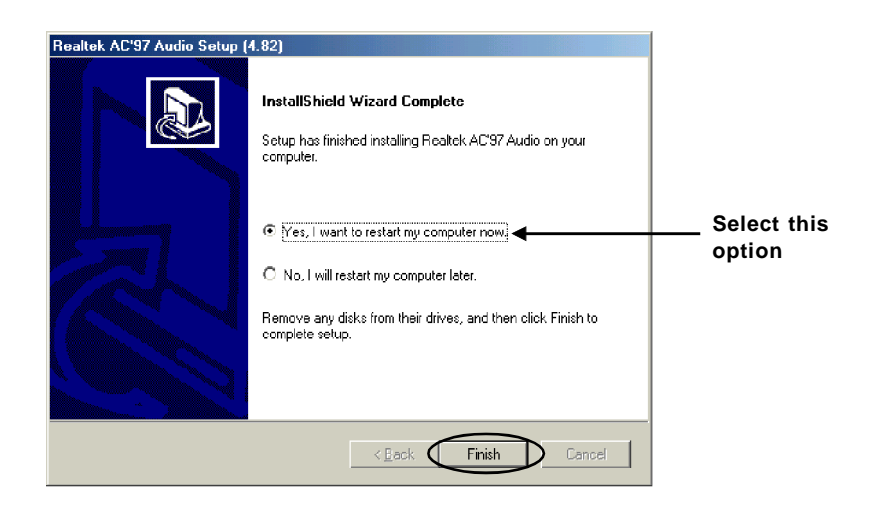

MS-7222 Micro-ATX Mainboard

# **Using 4- or 6-Channel Audio Function**

After installing the audio driver, you are able to use the 4-/6-channel audio feature now. To enable 4- or 6-channel audio operation, first connect 4 or 6 speakers to the appropriate audio connectors, and then select 4- or 6-channel audio setting in the software utility.

#### **Using the Back Panel**

In addition to a default 2-channel analog audio output function, the audio connectors on the Back Panel also provide 4- or 6-channel analog audio output function if a proper setting is made in the software utility.

Read the following steps to have the Multi-Channel Audio Function properly set in the software utility, and have your speakers correctly connected to the Back Panel.

#### **Configuration in the Software Utility**

- Click the audio icon icon from the window tray at the lower-right corner of the screen.
- 2. Select a desired surround sound effect from the "Environment" dropdown menu.
- 3. Click the Speaker Configuration tab.
- 4. Select Synchronize the phonejack switch with the settings.
- 5. Select a desired multi-channel operation from No. of Speakers.
  - a. Headphone
  - b. 2-Channel Mode for Stereo-Speaker Output
  - c. 4-Channel Mode for 4-Speaker Output
  - d. 6-Channel Mode for 5.1-Speaker Output
- 6. Click OK to close this window.

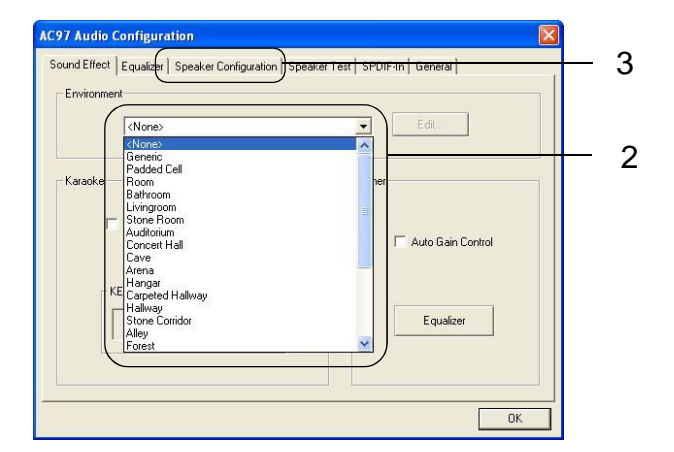

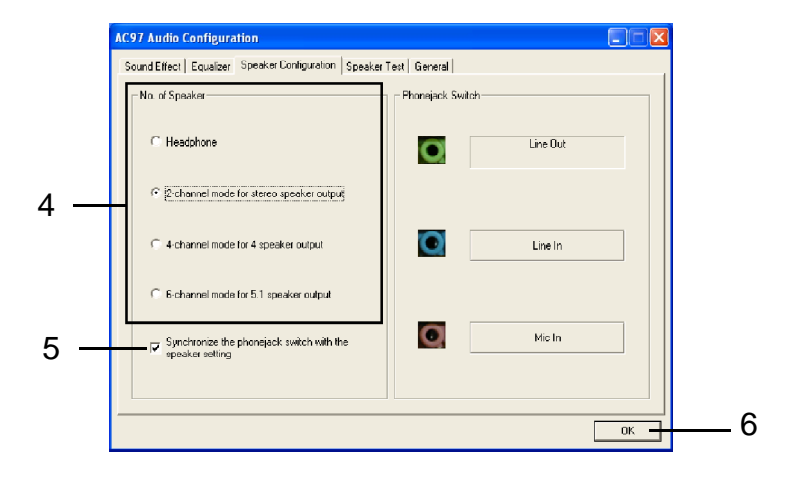

4-5

#### **Connecting the Speakers**

When you have set the Multi-Channel Audio Function mode properly in the software utility, connect your speakers to the correct phone jacks in accordance with the setting in software utility.

#### n 2-Channel Mode for Stereo-Speaker Output

Refer to the following diagram and caption for the function of each phone jack on the back panel when 2-Channel Mode is selected.

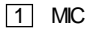

2 Line In

3 Line Out (Front channels)

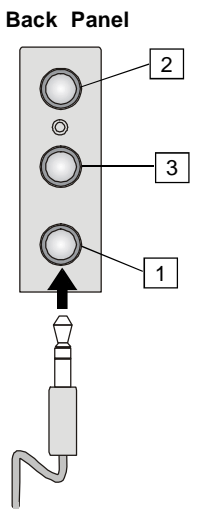

#### n 4-Channel Mode for 4-Speaker Output

The audio jacks on the back panel always provide 2-channel analog audio output function, however these audio jacks can be transformed to 4- or 6-channel analog audio jacks by selecting the corresponding multi-channel operation from **No. of Speakers**.

Refer to the following diagram and caption for the function of each jack on the back panel when 4-Channel Mode is selected.

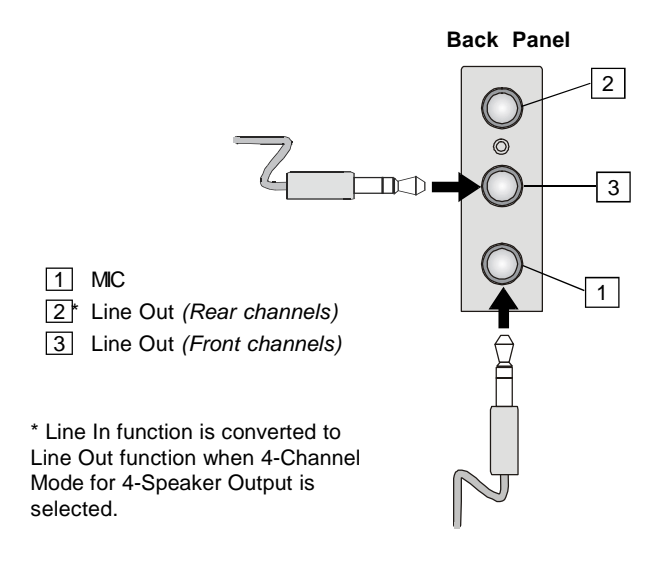

4-7

#### n 6-Channel Mode for 6-Speaker Output

Refer to the following diagram and caption for the function of each jack on the back panel when 6-Channel Mode is selected.

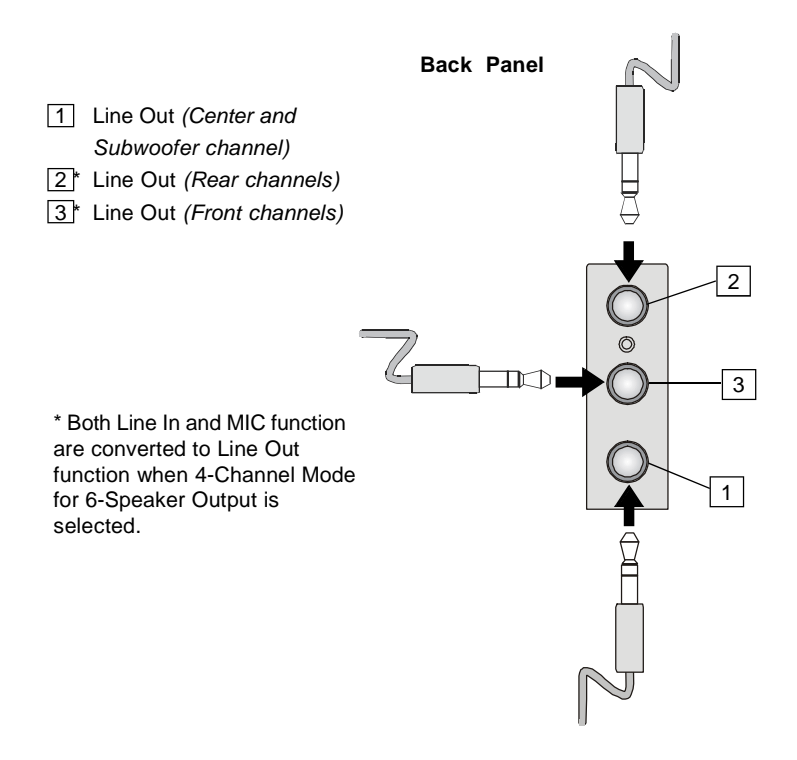

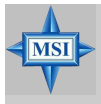

#### **MSI** Reminds You...

If the Center and Subwoofer speaker exchange their audio channels when you play video or music on the computer, a converter may be required to exchange center and subwoofer audio signals. You can purchase the converter from a speaker store.

# **Testing the Connected Speakers**

To ensure that 4- or 6-channel audio operation works properly, you may need to test each connected speaker to make sure every speaker work properly. If any speaker fails to make sound, then check whether the cable is inserted firmly to the connector or replace the bad speakers with good ones.

# **Testing Each Speaker**

- 1. Click the audio icon () from the window tray at the lower-right corner of the screen.
- 2. Click the Speaker Test tab.
- 3. The following window appears. Select the speaker which you want to test by clicking it.

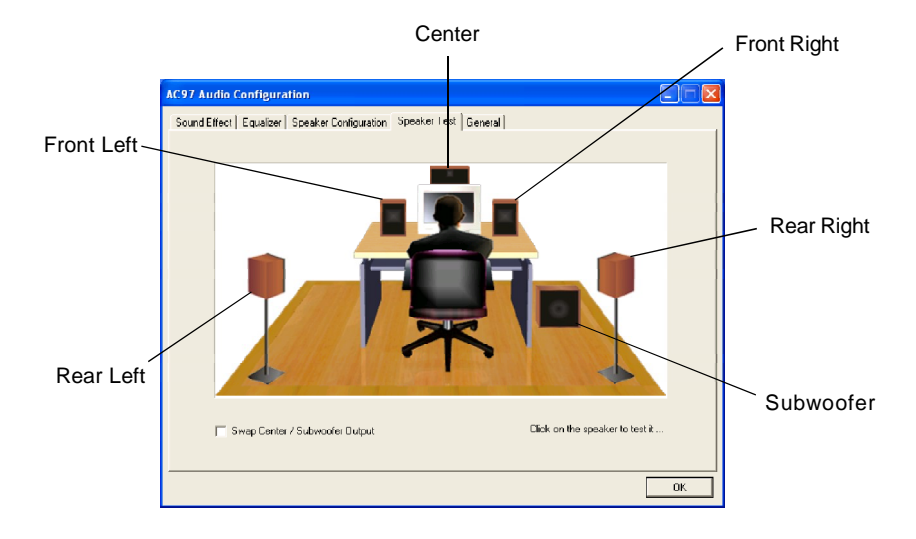

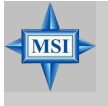

#### **MSI Reminds You...**

6 speakers appear on the "Speaker Test" window only when you select "6-Channel Mode" in the "No. of Speakers" column. If you select "4-Channel Mode", only 4 speakers appear on the window.

 While you are testing the speakers in 6-Channel Mode, if the sound coming from the center speaker and subwoofer is swapped, you should select Swap Center/ Subwoofer Output to readjust these two channels.

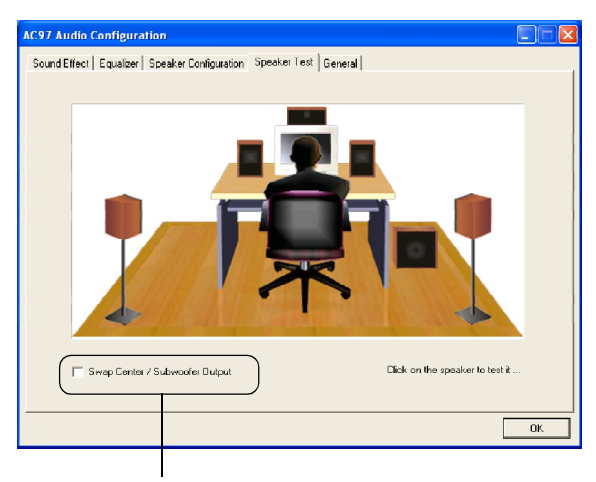

Select this function

# **Playing KaraOK**

The KaraOK function will automatically remove human voice (lyrics) and leave melody for you to sing the song. Note that this function applies only for 2-channel audio operation.

### **Playing KaraOK**

- 1. Click the audio icon k from the window tray at the lower-right corner of the screen.
- 2. In the Sound Effect tab, select Voice Cancellation under "KaraOK."
- 3. Click OK to close this window.

|     | AC97 Audio Configuration                                                                                                    | × |
|-----|----------------------------------------------------------------------------------------------------|---|
| 2 — | Sound Effect   Equalizer   Speaker Configuration   Speaker Test   General  <br>Environment<br>(None>      Edit<br>KaraOK<br>Vice Cancellation (only for 2)<br>Channels: mode)<br>KEY<br>+0<br>Reset<br>Equalizer<br>Equalizer |   |
| 3 — |                                                                                                    |   |
# VIA VT8237R/ VT8237R Plus SATA RAID Introduction

The Southbridge VT8237R/ VT8237R Plus provides a hybrid solution that combines two independent SATA ports for support of up to two Serial ATA (Serial ATA RAID) drives.

Serial ATA (SATA) is the latest generation of the ATA interface. SATA hard drives deliver blistering transfer speeds of up to 150MB/sec. Serial ATA uses long, thin cables, making it easier to connect your drive and improving the airflow inside your PC.

The key features of VT8237R/ VT8237R Plus SATA RAID are:

- 1. Support two SATA + two PATA hard disk drives.
- 2. Only SATA supports RAID.
- 3. Supports ATA 133 high performance hard disk drive.
- 4. Dual independent ATA channels and maximum connection of four hard disk drives allowed.
- Supports Ultra DMA mode 6/5/4/3/2/1/0, DMA mode 2/1/0, and PIO mode 4/3/2/1/0.
- 6. Supports RAID 0 and RAID 1.
- 7. 4 KB to 64 KB striping block size support.
- 8. Bootable disk or disk array support.
- 9. Windows-based RAID configure and management software tool. (Compatible with BIOS)
- 10. Supports hot-swap failed disk drive in RAID 1 array.
- 11. ATA SMART function support.
- 12. Microsoft Windows 98, Me, NT4.0, 2000, XP operating systems support.
- 13. Event log for easy troubleshooting.

MS-7222 Micro-ATX Mainboard

# Introduction

This section gives a brief introduction on the RAID-related background knowledge and a brief introduction on VIA SATA RAID Host Controller. For users wishing to install their VIA SATA RAID driver and RAID software, proceed to **Driver and RAID Soft**ware Installation section.

# **RAID Basics**

RAID (Redundant Array of Independent Disks) is a method of combining two or more hard disk drives into one logical unit. The advantage of an Array is to provide better performance or data fault tolerance. Fault tolerance is achieved through data redundant operation, where if one drives fails, a mirrored copy of the data can be found on another drive. This can prevent data loss if the operating system fails or hangs. The individual disk drives in an array are called "members". The configuration information of each member is recorded in the "reserved sector" that identifies the drive as a member. All disk members in a formed disk array are recognized as a single physical drive to the operating system.

Hard disk drives can be combined together through a few different methods. The different methods are referred to as different RAID levels. Different RAID levels represent different performance levels, security levels and implementation costs. The RAID levels which the VIA VT8237R/Plus SATA RAID Host Controller supports are RAID 0 and RAID 1. The table below briefly introduced these RAID levels.

| RAID Level  | No. of Drives | Capacity          | Benefits                         |
|-------------|---------------|-------------------|----------------------------------|
| RAID 0      | 2             | Number drives * 2 | Highest performance without data |
| (Striping)  |               |                   | protection                       |
| RAID 1      | 2             | Smallest size     | Data protection                  |
| (Mirroring) |               |                   |                                  |

# RAID 0 (Striping)

RAID 0 reads and writes sectors of data interleaved between multiple drives. If any disk member fails, it affects the entire array. The disk array data capacity is equal to the number of drive members times the capacity of the smallest member. The striping block size can be set from 4KB to 64KB. RAID 0 does not support fault tolerance.

# RAID 1 (Mirroring)

RAID 1 writes duplicate data onto a pair of drives and reads both sets of data in parallel. If one of the mirrored drives suffers a mechanical failure or does not respond, the remaining drive will continue to function. Due to redundancy, the drive capacity of the array is the capacity of the smallest drive. Under a RAID 1 setup, an extra drive called the spare drive. can be attached. Such a drive will be activated to replace a failed drive that is part of a mirrored array. Due to the fault tolerance, if any RAID 1 drive fails, data access will not be affected as long as there are other working drives in the array.

# **BIOS Configuration**

When the system powers on during the POST (Power-On Self Test) process, press <Tab> key to enter the BIOS configuration.

| VIH lechnologie                                                          | s, Inc. VIH V16420                                                           | RHID BIUS Setting U | Hility V1.10 |
|--------------------------------------------------------------------------|------------------------------------------------------------------------------|---------------------|--------------|
| Copyright (C) V                                                          | IA Technologies, Inc                                                         | . All Right reserve | ed.          |
| Press < Tab > k<br>Scan Devices, P<br>Channel 0 Maste<br>Channel 1 Maste | ey into User Windowf<br>lease wait<br>r: Naxtor 34098H4<br>r: Naxtor 34098H4 |                     |              |

The Serial ATA RAID volume may be configured using the VIA Tech. RAID BIOS. Always use the arrow keys to navigate the main menu, use up and down arrow key to select the each item and press <Enter> to call out the list of creation steps. The main screen of BIOS configuration utility is as below:

|                                                                                                    | JIA Tech. RAID BIOS          | Ver V1.10                                                      |                                                                             |                                                                         |                  |
|----------------------------------------------------------------------------------------------------|------------------------------|----------------------------------------------------------------|-----------------------------------------------------------------------------|-------------------------------------------------------------------------|------------------|
| <ul> <li>Create Array</li> <li>Delete Array</li> <li>Create/Delete Sp</li> <li>Select Boot Arra</li> <li>Serial Number V:</li> </ul> | bare<br>sy<br>iew            | Create<br>the har<br>VIA IDE<br>F1 :<br>t,1<br>Enter:<br>ESC : | a RAID an<br>d disks a<br>control<br>View Arra<br>Move to a<br>Confirm Exit | rray with<br>attached t<br>ler<br>av/disk St<br>next item<br>the select | o<br>atus<br>ion |
| Channel<br>Channel0 Master                                                                                                    | Drive Name<br>Naxtor 3409804 | Array Name                                                     | Mode<br>ATR 133                                                             | Size(GB)<br>37-27                                                       | \$tatus<br>Hdd   |
| Channell Master                                                                                                    | Maxtor 34098114              |                                                                | ATA 133                                                                     | 37.27                                                                   | Hdd              |

# **Create Disk Array**

Use the up and down arrow keys to select the **Create Array** command and press <Enter>.

| VIA Tech. RAID BIOS Ver V1.10                                                                                                    |                                  |                                                                                                    |                    |                |            |
|----------------------------------------------------------------------------------------------------|----------------------------------|----------------------------------------------------------------------------------------------------|--------------------|----------------|------------|
| <ul> <li>Auto Satup For Data Security</li> <li>Inray Mode IMID 1 (Mirroring)</li> <li>Select Disk Drives</li> <li>Stort Create Process</li> </ul> |                                  | Create a RAID array with<br>the hord disks attached to<br>VIA IDE controller<br>FI : Yiew Array/disk Status<br>1,1 : Move to next item<br>Enter: Confirm the selection<br>ESC : Exit |                    |                |            |
| Channel                                                                                                    | Drive Name                       | Array Name                                                                                                    | Mode               | Size(GB)       | Status     |
| Channel0 Master<br>Channel1 Master                                                                                                    | Maxtor 3409804<br>Maxtor 3409804 |                                                                                                    | ATA 133<br>ATA 133 | 37.27<br>37.27 | Haa<br>Hdd |
|                                                                                                    |                                  |                                                                                                    |                    |                |            |

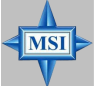

#### **MSI** Reminds You...

The "Channel", "Drive Name", "Mode" and "Size (GB)" in the following example might be different from your system.

Select **Array Mode** and press <Enter>, a list of array modes will appear. Highlight the target array mode that you want to create, and press <Enter> to confirm the selection. If RAID 1 is selected, an option list will popup and enable the users to select **Create only** or **Create and duplicate**. **Create only** will allow BIOS to only create an array. The data on the mirroring drive may be different from the source drive. **Create and duplicate** lets BIOS copy the data from the source to the mirroring drive.

| V                                                                                                    | IA Tech. RAID BIOS V                  | er V1,10                                                         |                                                                          |                                                                         |                   |
|----------------------------------------------------------------------------------------------------|---------------------------------------|------------------------------------------------------------------|--------------------------------------------------------------------------|-------------------------------------------------------------------------|-------------------|
| <ul> <li>RAID 0 for per RID 1 for da</li> <li>RAID 0/1</li> <li>RAID 0/1</li> <li>RAID SPAN for</li> </ul> | formance<br>ta protection<br>capacity | Create<br>the har<br>VIA IDE<br>F1 :<br>1.4 :<br>Enter:<br>ESC : | a RAID a<br>d disks<br>control<br>View Arr<br>Move to<br>Confirm<br>Exit | rray with<br>attached t<br>lor<br>ay/disk St<br>next item<br>the select | o<br>atus<br>.ion |
| Channel                                                                                                    | Drive Name                            | Array Name                                                       | Mode                                                                     | Size(GB)                                                                | \$tatus           |
| Channel0 Master<br>Channell Master                                                                         | Maxtor 3409804<br>Maxtor 3409804      |                                                                  | ATA 133<br>ATA 133                                                       | 37.27<br>37.27                                                          | Hdd<br>Hdd        |

After array mode is selected, there are two methods to create a disk array. One method is "Auto Setup" and the other one is "Select Disk Drives". Auto Setup allows BIOS to select the disk drives and create arrays automatically, but it does not duplicate the mirroring drives even if the user selected Create and duplicate for RAID 1. It is recommended all disk drives are new ones when wanting to create an array. Select Disk Drives lets the user select the array drives by their requirements. When using Select Disk Drives, the channel column will be activated. Highlight the target drives that you want to use and press <Enter> to select them. After all drives have been selected, press <Esc> to go back to the creation steps menu.

| VI                                                                                                    | A Tech. RAID BIOS Ve              | r V1,10                                                          |                                                                          |                                                                         |                    |
|----------------------------------------------------------------------------------------------------|-----------------------------------|------------------------------------------------------------------|--------------------------------------------------------------------------|-------------------------------------------------------------------------|--------------------|
| <ul> <li>Auto Setup For F</li> <li>Array Node RAID</li> <li>Soloct Disk Drit</li> <li>Block Size 64K</li> <li>Start Create Pro</li> </ul> | Verformance<br>Ø(Striping)<br>Mos | Create<br>the har<br>VIA IDE<br>F1 :<br>T.4 :<br>Enter:<br>ESC : | a RAID a<br>d disks<br>control<br>View Arr<br>Move to<br>Confirm<br>Exit | rray with<br>attached t<br>lor<br>av/disk St<br>next item<br>the select | o<br>atus<br>ion   |
| Channel                                                                                                    | Drive Name                        | Array Name                                                       | Mode                                                                     | <pre>\$ize(GB)</pre>                                                    | \$tatus            |
| [*]Channel0 Master<br>[*]Channel1 Master                                                                                                  | Maxtor 34098H4<br>Maxtor 34090H4  |                                                                  | ATA 133<br>ATA 133                                                       | 97.27<br>97.27                                                          | StripeØ<br>Stripel |

If user selects a RAID 0 array in step 2, the block size of the array can also be selected. Use the arrow key to highlight **Block Size** and press <Enter>, then select a block size from the popup menu. The block size can be 4KB to 64KB.

| VI                                                                                                    | A Tech. RAID BIOS Ve             | er V1,10                                                         |                                                                          |                                                                         |                    |
|----------------------------------------------------------------------------------------------------|----------------------------------|------------------------------------------------------------------|--------------------------------------------------------------------------|-------------------------------------------------------------------------|--------------------|
| <ul> <li>Auto Setup For</li> <li>Hirray Mode RHUD</li> <li>Select Disk Dri</li> <li>Block Size 64K</li> <li>Start Create Pr</li> </ul> | 4K<br>8K<br>16K<br>92K<br>64K    | Create<br>the har<br>VIA IDE<br>F1 :<br>t,1 :<br>Enter:<br>ESC : | a RAID a<br>d disks<br>control<br>View Arr<br>Move to<br>Confirm<br>Exit | rray with<br>attached t<br>ler<br>av/disk St<br>next item<br>the select | o<br>atus<br>ion   |
| Channel                                                                                                    | Drive Name                       | Array Name                                                       | Mode                                                                     | Size(GB)                                                                | Status             |
| [*1Channe10 Master<br>[*]Channe11 Master                                                                                               | Maxtor 34098H4<br>Maxtor 34098H4 |                                                                  | ATA 193<br>ATA 193                                                       | 97.27<br>97.27                                                          | Stripe0<br>Stripe1 |

5-5

| MSI Reminds You                                                          |
|--------------------------------------------------------------------------|
| Even though 64KB is the recommended setting for most users, you          |
| should choose the block size value which is best suited to your specific |
| RAID usage model.                                                        |
| 4KB: For specialized usage models requiring 4KB blocks                   |
| 8KB: For specialized usage models requiring 8KB blocks                   |
| 16KB: Best for sequential transfers                                      |
| 32KB: Good for sequential transfers                                      |
| 64KB: Optimal setting                                                    |
|                                                                          |

Use the arrow key to highlight **Start Create Process** and press <Enter>. A warning message will appear, Press **Y** to finish the creation, or press **N** to cancel the creation. Important note: All existing content in the hard drive will be destroyed after array creation.

### **Delete Disk Array**

A RAID can be deleted after it has been created. To delete a RAID, use the following steps:

- 1. Select **Delete Array** in the main menu and press <Enter>. The channel column will be activated.
- 2. Select the member of an array that is to be deleted and press <Enter>. A warning message will show up, press Y to delete or press N to cancel.

|                                                                                                    | VIA Tech. RAID BIOS                                        | Ver V1,10                                                        |                                                                          |                                                                          |                        |
|----------------------------------------------------------------------------------------------------|------------------------------------------------------------|------------------------------------------------------------------|--------------------------------------------------------------------------|--------------------------------------------------------------------------|------------------------|
| <ul> <li>Create Array</li> <li>Delete Array</li> <li>Create/Delete S;</li> <li>Select Boot Array</li> <li>Serial Number V;</li> <li>The selected array</li> <li>Are you sure? Conti</li> </ul> | pare<br>sy<br>iow<br>will be destoried.<br>inuc? Press Y/N | Delete<br>the har<br>VIA IDE<br>F1 :<br>1,4 :<br>Enter:<br>ESC : | a RAID a<br>d disks<br>control<br>View Arr<br>Move to<br>Confirm<br>Exit | rray conta<br>attached t<br>ler<br>ay/disk St<br>next item<br>the select | in<br>o<br>atus<br>ion |
| Channel                                                                                                    | Drive Name                                                 | Array Name                                                       | Node                                                                     | Size(GB)                                                                 | Status                 |
| (*) <u>Channel@ Haster</u><br>[*]Channel1 Master                                                                                                    | Maxtor 34098114<br>Maxtor 34098114                         | ARRAY Ø<br>ARRAY Ø                                               | ATA 133<br>Ata 133                                                       | 97.27<br>3 37.27                                                         | StripeØ<br>Stripel     |

Deleting a disk array will destroy all the data on the disk array except RAID 1 arrays. When a RAID is deleted, the data on these two hard disk drives will be reserved and become two normal disk drives.

# **Create and Delete Spare Hard Drive**

If a RAID 1 array is created and there are drives that do not belong to other arrays, the one that has a capacity which is equal to or greater than the array capacity can be selected as a spare drive for the RAID 1 array. Select **Create/Delete Spare** and press <Enter>, the channel column will then be activated. Select the drive that you want to use as a spare drive and press <Enter>, the selected drive will be marked as **Spare**. The spare drive cannot be accessed in an OS.

To delete a spare drive, highlight **Create/Delete Spare** and press <Enter>. The spare drive will be highlighted, press <Enter> to delete the spare drive.

| VIA Tech. RAID BIOS Ver V1.10                                                                                                    |                                                                                                    |  |  |  |
|----------------------------------------------------------------------------------------------------|----------------------------------------------------------------------------------------------------|--|--|--|
| <ul> <li>Create Array</li> <li>Delete Array</li> <li>Create/Delete Spare</li> <li>Select Boot Array</li> <li>Serial Number View</li> </ul> | Create/Delete a spare disk<br>in a wirror arrov<br>F1 : View Array/disk Status<br>1,4 : Move to next item<br>Enter: Confirm the selection<br>ESC : Exit |  |  |  |
| Channel Drive Name                                                                                                    | Array Name Mode Size(GB) Status                                                                                                    |  |  |  |
| Channell Master Naxtor 3409804<br>Channell Master Naxtor 3409804                                                                           | NTN 133 37.27 Stripe0<br>ATA 133 37.27 Stripe1                                                                                                    |  |  |  |

# View Serial Number of Hard Drive

Highlight **Serial Number View** and press <Enter>. Use arrow key to select a drive, the selected drive's serial number can be viewed in the last column. The serial number is assigned by the disk drive manufacturer.

Press the **F1** key to show the array status on the lower screen. If there are no disk arrays then nothing will be displayed on the screen.

| VIA T                                                                                                    | ech. RAID BIOS | Ver V1.10                                                                                                    |                                                                                   |
|----------------------------------------------------------------------------------------------------|----------------|----------------------------------------------------------------------------------------------------|-----------------------------------------------------------------------------------|
| <ul> <li>Create Array</li> <li>Delete Array</li> <li>Create/Delete Spare</li> <li>Select Boot Array</li> <li>Serial Number View</li> </ul> |                | Create a RAID<br>the hard disks<br>VIA IDE contro<br>F1 : View Ar<br>1.1 : Move to<br>Enter: Confirm<br>ESC : Exit | array with<br>attached to<br>Her<br>ray/disk Status<br>next item<br>the selection |
| Array Name                                                                                                    | Array Mode     | Block Size(GB)                                                                                                    | Size(GB)                                                                          |
| ARRAY Ø                                                                                                    | Nirror         | N/A                                                                                                    | 37.27                                                                             |
| ARRAY 1                                                                                                    | Nirror         | N/A                                                                                                    | 37.27                                                                             |
|                                                                                                    |                |                                                                                                    |                                                                                   |

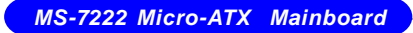

# **Duplicate Critical RAID 1 Array**

When booting up the system, BIOS will detect if the RAID 1 array has any inconsistencies between user data and backup data. If BIOS detects any inconsistencies, the status of the disk array will be marked as critical, and BIOS will prompt the user to duplicate the RAID 1 in order to ensure the backup data consistency with the user data.

| Critical RAID 1                                                                                                    | Critical Status ———                                                       |
|----------------------------------------------------------------------------------------------------|---------------------------------------------------------------------------|
| Duplicate now<br>Continue to boot                                                                                    | The RAID 1 array needs to<br>be duplicated to ensure<br>data consistancy. |
|                                                                                                    | Fault Hdd Found:<br>Channel I Device 0 Fault                              |
| Remaining members of the failed array                                                                                |                                                                           |
| Channel Drive Kane Array Kam<br>Channell Device@ IC35L040AVVA07-0 Array0<br>Channel0 Device@ IC35L040AVVA07-0 Array0 | a Mode Size(GB) Status<br>ATA 100 38.34 Mirror<br>ATA 109 38.34 Source    |
| Note:<br>1)Press (ESC> to Exit.<br>2)Offer Execute.Press (IOD> immediately can in:                                   | to Utility Window!                                                        |

If user selects **Continue to boot**, it will enable duplicating the array after booting into OS.

# **Rebuild Broken RAID 1 Array**

When booting up the system, BIOS will detect if any member disk drives of RAID has failed or is absent. If BIOS detects any disk drive failures or missing disk drives, the status of the array will be marked as broken.

If BIOS detects a broken RAID 1 array but there is a spare hard drive available for rebuilding the broken array, the spare hard drive will automatically become the mirroring drive. BIOS will show a main interface just like a duplicated RAID 1. Selecting **Continue to boot** enables the user to duplicate the array after booting into operat-

ing system.

If BIOS detects a broken RAID 1 array but there is no spare hard drive available for rebuilding the array, BIOS will provide several operations to solve such problem.

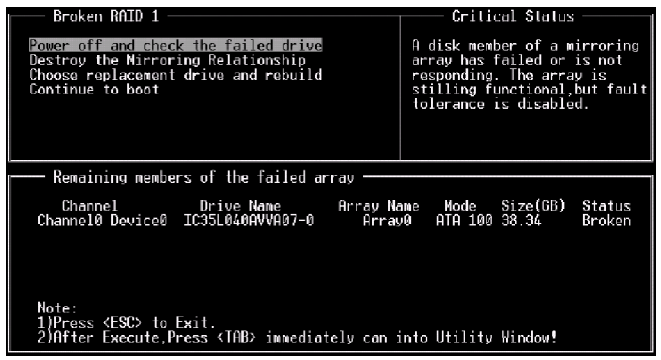

#### 1. Power off and Check the Failed Drive:

This item turns off the computer and replaces the failed hard drive with a good one. If your computer does not support APM, you must turn off your computer manually. After replacing the hard drive, boot into BIOS and select **Choose replacement drive and rebuild** to rebuild the broken array.

#### 2. Destroy the Mirroring Relationship:

This item cancels the data mirroring relationship of the broken array. For broken RAID 1 arrays, the data on the surviving disk will remain after the destroy operation. However, **Destroy the Mirroring Relationship** is not recommend because the data on the remaining disk will be lost when the hard drive is used to create another RAID 1 array.

#### 3. Choose Replacement Drive and Rebuild:

This item enables users to select an already-connected hard drive to rebuild the broken array. After choosing a hard drive, the channel column will be activated.

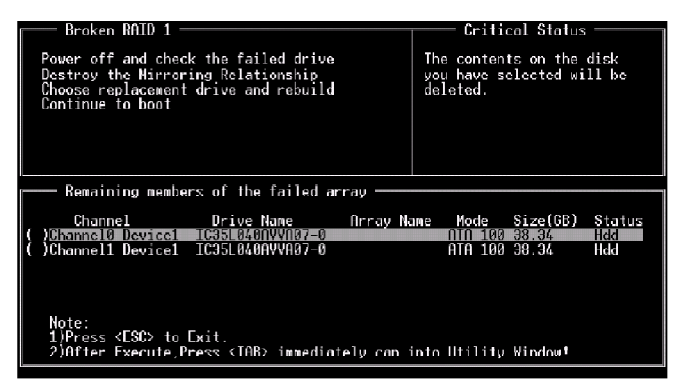

Highlight the target hard drive and press <Enter>, a warning message will appear. Press **Y** to use that hard drive to rebuild, or press **N** to cancel. Please note selecting option **Y** will destroy all the data on the selected hard drive.

#### 4. Continue to boot:

This item enables BIOS to skip the problem and continue booting into OS.

MS-7222 Micro-ATX Mainboard

# **Installing RAID Software & Drivers**

# **Install Driver in Windows OS**

#### † New Windows OS (2000/XP/NT4) Installation

The following details the installation of the drivers while installing Windows XP.

1. Start the installation:

MSI

Boot from the CD-ROM. Press **F6** when the message "Press F6 if you need to install third party SCSI or RAID driver" appears.

2. When the Windows Setup window is generated, press  ${f S}$  to specify an Additional Device(s).

3. Insert the driver diskette *VIA VT8237R Disk Driver* into drive A: andpress <Enter>.

## MSI Reminds You...

Please follow the instruction below to make a VIA Serial ATA RAID driver for yourself.

- 1. Insert the MSI CD into the CD-ROM drive.
- 2. Ignore the Setup screen and use "Explorer" to browse the CD.
- 3. Copy all the contents (including the sub-folders) in the \\IDE\VIA\Floppy to a fomatted floppy disk.
- 4. The driver disk for VIA Serial ATA driver is done.

4. Depending on your operation system, choose VIA RAID Controller (Windows XP), VIA RAID Controller(Windows 2000) or VIA RAID Controller (Windows NT4) from the list that appears on Windows XP Setup screen, press the <Enter> key.

5. Press <Enter> to continue with installation or if you need to specify any additional devices to be installed, do so at this time. Once all devices are specified, press <Enter> to continue with installation.

6. From the Windows XP Setup screen, press the <Enter> key. Setup will now load all device files and then continue the Windows XP installation

#### † Existing Windows XP Driver Installation

- 1. Insert the MSI CD into the CD-ROM drive.
- 2. The CD will auto-run and the setup screen will appear.
- 3. Under the Driver tab, click on VIA SATA RAID Drivers.

4. The drivers will be automatically installed.

#### **†** Confirming Windows XP Driver Installation

1. From Windows XP, open the **Control Panel** from **My Computer** followed by the System icon.

2. Choose the Hardware tab, then click the Device Manager tab.

3. Click the "+" in front of the SCSI and RAID Controllers hardware type. The driver VIA SATA RAID Controller should appear.

# Installation of VIA SATA RAID Drvier and Utility

The VIA SATA RAID Driver is the software package that enables high-performance RAID 0 arrays in the Windows\* XP operating system. This version of VIA SATA RAID Driver contains the following key features:

- † Serial ATA RAID driver for Windows XP
- † VIA SATA RAID utility
- † RAID0 and RAID1 functions

Insert the MSI CD and click on the VIA SATA/IDE RAID Drivers to install the software.

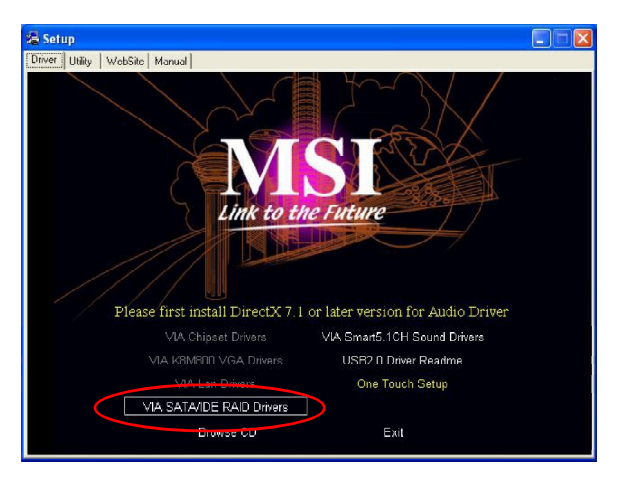

The **InstallShield Wizard** will begin automatically for installation. Click on the **Next** button to proceed the installation in the welcoming window.

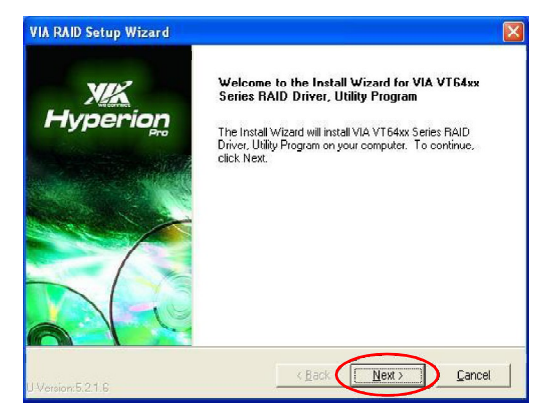

MS-7222 Micro-ATX Mainboard

Put a check mark in the check box to install the feature you want. Then click **Next** button to proceed the installation.

| VIA RAID Setup Wizard                                     |                                                          |                                                                 |
|-----------------------------------------------------------|----------------------------------------------------------|-----------------------------------------------------------------|
| Install List:<br>To choose the componer                   | its, the Setup will ins                                  | tal them                                                        |
| VIA RAID Config L                                         | aii components to in<br>RAID driver 4.12<br>Juliity 4.06 | Description<br>VT54xx and VT8237 SATA<br>NAID Controller driver |
| I<br>Space Required:<br>Space Available:<br>InstallShield | C:<br>C:                                                 | 1300 KB<br>18695236 KB                                          |

Finally, click "Finish" to complete the installation.

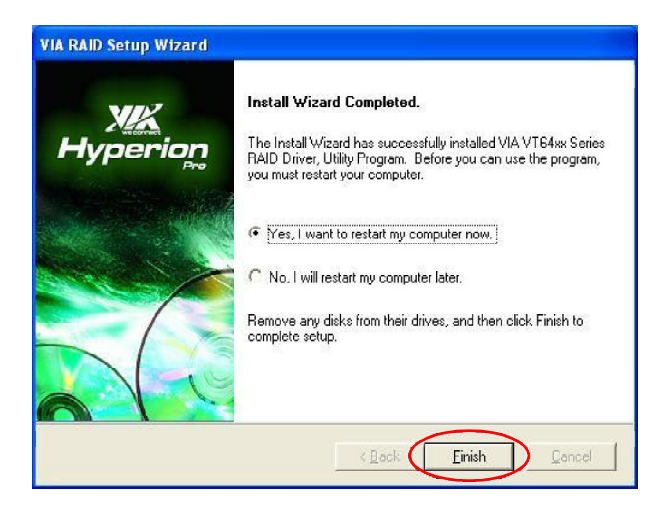

# Using VIA RAID Tool

Once the installation is complete, go to Start ---> Programs ---> VIA ---> RAID ---> raid\_tool.exe to enable VIA RAID Tool.

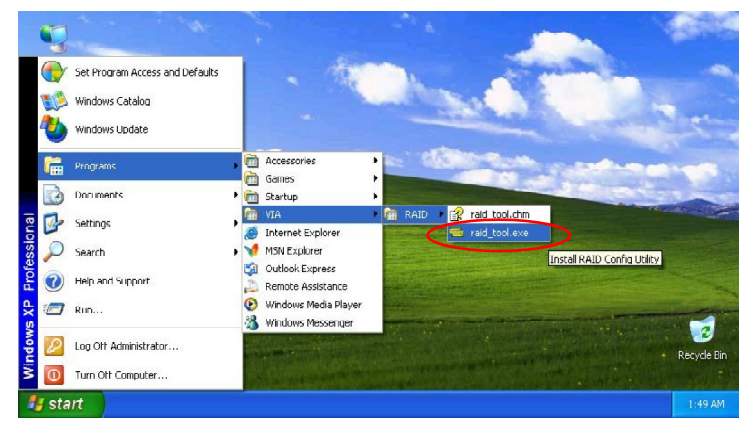

After the software is finished installation, it will automatically started every time Windows is initiated. You may double-click on the is icon shown in the system tray of the tool bar to launch the **VIA RAID Tool** utility.

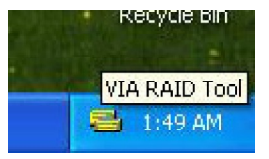

The main interface is divided into two windows and the toolbar above contain the main functions. Click on these toolbar buttons to execute their specific functions. The left windowpane displays the controller and disk drives and the right windowpane displays the details of the controller or disk drives. The available features are as following:

|   | 0  | 5    | Ľ    | Ī |
|---|----|------|------|---|
| ł | į, | à    | 5    |   |
|   |    | 1.11 | 54.5 |   |
|   |    |      |      |   |

View by Controller

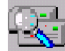

View by Devices

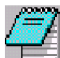

View Event log

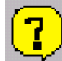

Help Topics

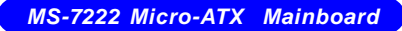

Click on we or resolution to determine the viewing type of left window pane. There are two viewing types: By controllers and by device. Click on the object in the left window pane to display the status of the object in the right windowpane. The following screen shows the status of Array 0---RAID 0.

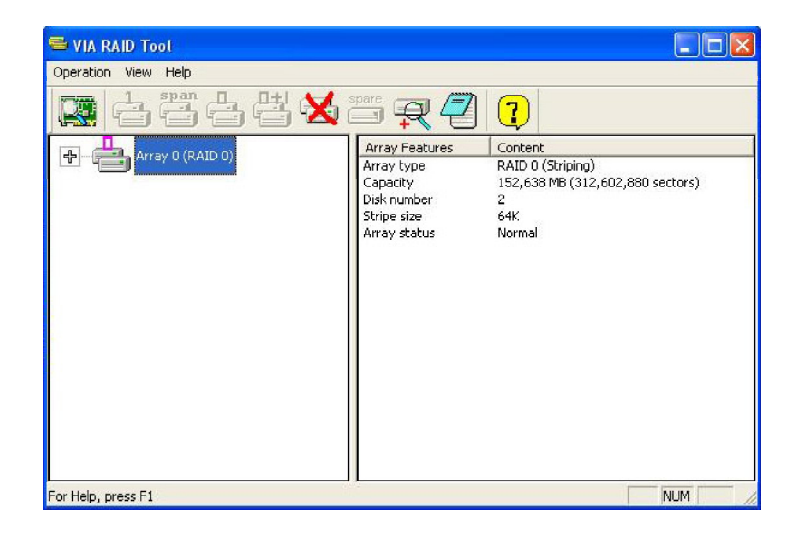

Click on the plus (+) symbol next to Array 0---RAID 0 to see the details of each disk.

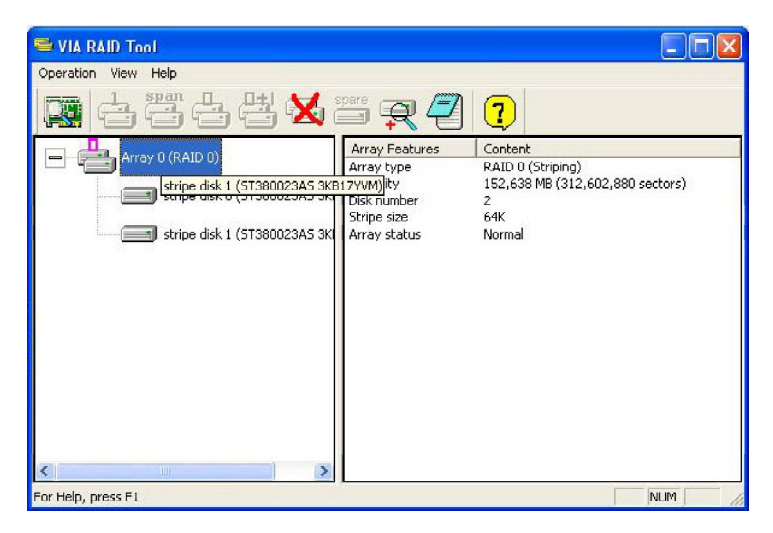

You may also use the same r do r whether to view the statuses of Array 0---RAID 1.

| S VIA RAID Tool     |                                                                         |                                                                                 |  |  |  |  |  |
|---------------------|-------------------------------------------------------------------------|---------------------------------------------------------------------------------|--|--|--|--|--|
| Operation View Help |                                                                         |                                                                                 |  |  |  |  |  |
| 🟩 a ä a ä 🗙 🗃 👷 🕘 💽 |                                                                         |                                                                                 |  |  |  |  |  |
| Array 0 (RAID 1)    | Array Features<br>Array type<br>Capacity<br>Disk number<br>Array status | Content<br>RAID 1 (Mirroring)<br>76,319 MB (156,301,487 sectors)<br>2<br>Normal |  |  |  |  |  |
| For Help, press F1  |                                                                         | NUM /                                                                           |  |  |  |  |  |

Click on the plus (+) symbol next to Array 0---RAID 1 to see the details of each disk.

| S VIA RAID Tool             |                                                                                                    |                                                                                                    |
|-----------------------------|----------------------------------------------------------------------------------------------------|----------------------------------------------------------------------------------------------------|
| Operation View Help         |                                                                                                    |                                                                                                    |
| <b>R</b> 4 4 4 <b>X</b> *** | R 🕘 💽                                                                                                    |                                                                                                    |
| Array 0 (RAID 1)            | Device Features<br>Physical position<br>Array position<br>Device status<br>General config<br>Serial number<br>Firmware revision<br>Model name<br>Cylinder number<br>Header number<br>Sector number per<br>Capacity<br>Real capacity<br>Real capacity<br>Supported Nutiw<br>Supported Nutiw<br>Supported Nutiw<br>Supported Nutiw<br>Supported Nutiw | Content<br>Controller 0, Channel 1, Master<br>Array 0 (RAID 1), source disk<br>Normal<br>ATA device<br>3(816PDL<br>3(01)<br>5T360023A5<br>16383<br>16<br>63<br>76,319 MB (156,301,468 sectors)<br>76,319 MB (156,301,468 sectors)<br>mode 0, 1, 2, 3, 4<br>mode 0, 1, 2<br>mode 0, 1, 2, 5, 6<br>Ultra D/Ma mode 6<br>ATA/ATAPI-6 T13 1410D revision 2 |
| For Help, press F1          |                                                                                                    |                                                                                                    |